#### **JACKHENRY**University

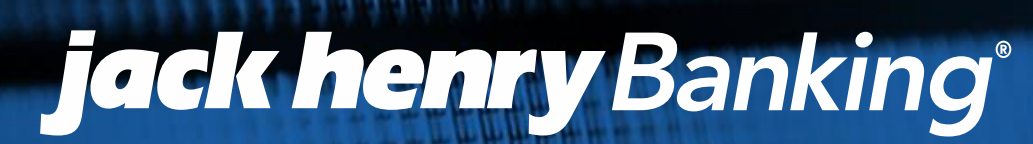

A DIVISION OF JACK HENRY & ASSOCIATES INC®

### Loan Tips and Tricks

SilverLake

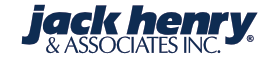

Dates contained in this document are provided as estimates only and can be changed at any time at the sole discretion of Jack Henry & Associates, Inc. This information may not be incorporated into any contract and should not be relied upon in making purchasing decisions.

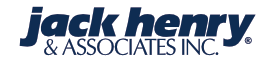

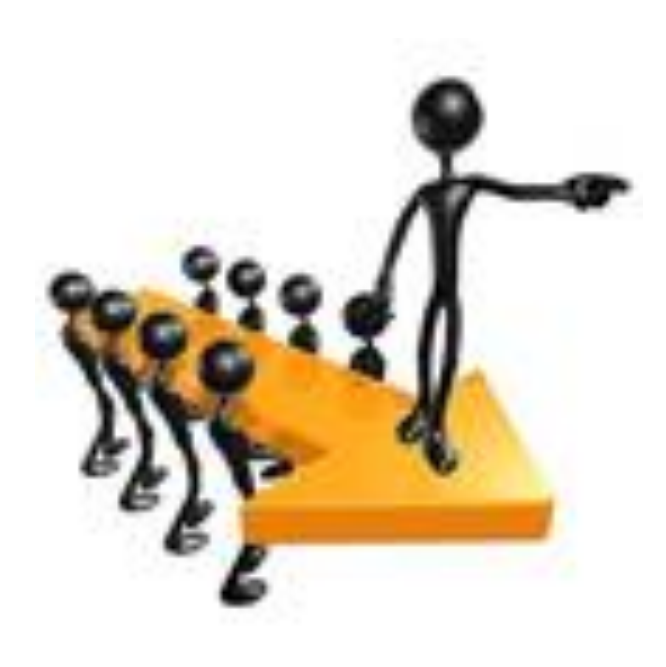

3

# Instructor: Marilyn Bryan

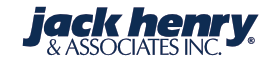

# Introduction – Only the Best of Past Enhancements

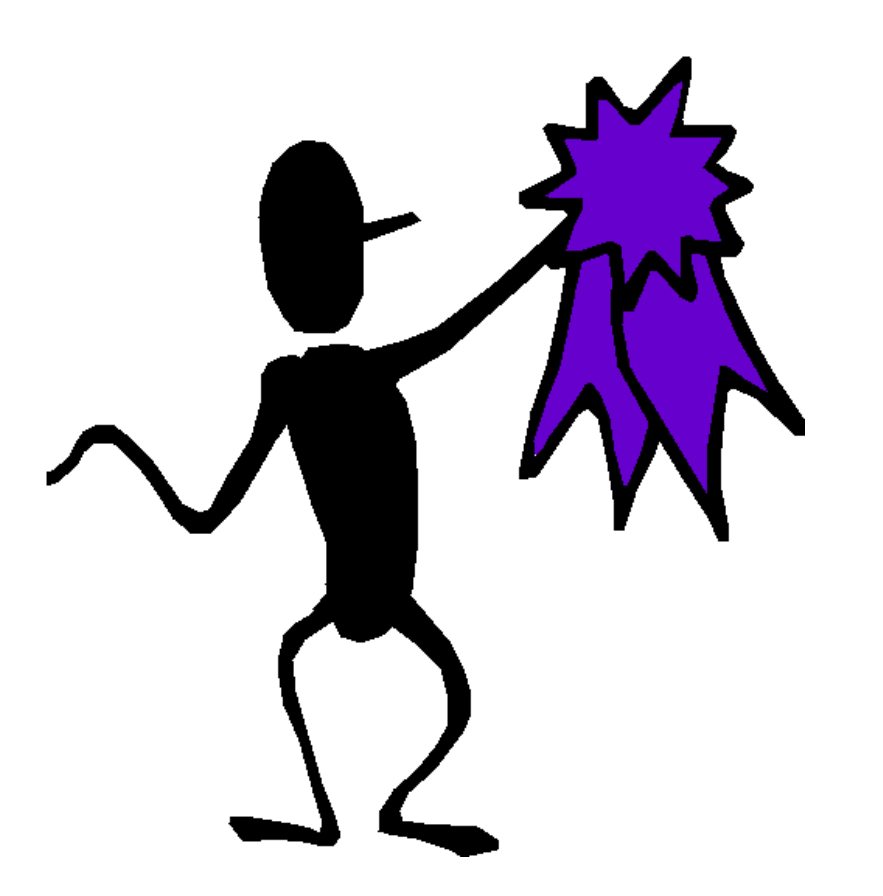

Dates contained in this document are provided as estimates only and can be changed at any time at the sole discretion of JHA.

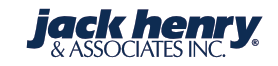

#### **JACKHENRY**University | Jack Henry Banking<sup>®</sup>

# **HMDA Reporting Option at New Loan Entry**

- A field called **HMDA Reporting Required** is available during the new loan set-up.
- If the flag is set to **Y**, the user will be prompted to enter the new loan application information (LARS).
- Once the application has been completed, the user will be returned to the new loan entry screens for completion.

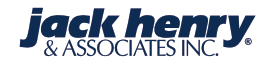

#### Loan Type Parameter Maintenance - Change

Exit Previous OK

Maintenace

#### Loan Type Parameter Maintenance Information

🚔 Print 💌

ar 16

| Convertible Index Number:                      | 0         |
|------------------------------------------------|-----------|
| Convertible Variance:                          | %         |
| Convertible Variance Code:                     | - Blank 🔻 |
| Report to Credit Bureau:                       | Y - Yes 👻 |
| HMDA Reporting Required:                       | Y - Yes 🔹 |
| Recognize Holds on DDA Before<br>ODP Transfer: | Y - Yes 👻 |
| Minimum Amount Due to Create<br>Bill:          | 0.00      |
| Step Rate Loan:                                | N - No 👻  |
| Interest First Product:                        | N - No 🔻  |

| Apply Payments to Past Due Loans:          | Y - Yes 🔹 |
|--------------------------------------------|-----------|
| Number of Payments Past Due to<br>Trigger: | 0         |
| Apply Payments to Pre-Paid Loans:          | Y - Yes 🔹 |
| Post Excess as a Principal<br>Curtailment: | Y - Yes 👻 |

.....

| Mana |      | Terrer | 4  |
|------|------|--------|----|
| New  | Loan | Inb    | uτ |

🗙 Exit 🔺 Previous

#### New Loan Input Information

블 Print 🔹

| Short Name: STANUSH TRENTO |                     |
|----------------------------|---------------------|
| Loan Type:                 | Mortgage-Fixed Rate |
| Loan To Value Ratio:       | 80.00%              |
| Combined LTV Ratio:        | 0.00%               |
| Down Payment:              | \$0.00              |

OK

| Mortgage Property Address |                |
|---------------------------|----------------|
| Street:                   | 100 LOGAN COVE |
| City:                     | SAN ANTONIO    |
| State:                    | ТХ             |
| Zip:                      | 78235          |
| Zip4:                     |                |

| Mortgage Information |        |
|----------------------|--------|
| Pledge Flag (Y,N):   | N - No |
| Pledge Code:         |        |

| Co-Borrower Gender (1,2,3,4,5): | •        |
|---------------------------------|----------|
| Borrower Race 1 (1-7):          | -        |
| Borrower Race 2 (1-7):          | •        |
| Borrower Race 3 (1-7):          | -        |
| Borrower Race 4 (1-7):          | -        |
| Borrower Race 5 (1-7):          | -        |
| Co-Borrower Race 1 (1-8):       | -        |
| Co-Borrower Race 2 (1-8):       | -        |
| Co-Borrower Race 3 (1-8):       | -        |
| Co-Borrower Race 4 (1-8):       | -        |
| Co-Borrower Race 5 (1-8):       | -        |
| Borrower Age:                   | 0        |
| Co-Borrower Age:                | 0        |
| First Time Homebuyer (Y,N):     | N - No 🔻 |

#### Property Details

Ŧ

| Eligible Rents - Unit 3 (.0): | \$0 |
|-------------------------------|-----|
| Eligible Rents - Unit 4 (.0): | \$0 |

#### SBA Details

| SBA Guarnteed Percentage: | %     |
|---------------------------|-------|
| SBA GP Number:            |       |
| SBA Basis Points (.3):    | 0.000 |

#### HMDA Details

HMDA Reporting Required:

| Y - Yes |  |
|---------|--|

| Loan Application R        | egister    | - Update   |           |                                          |              |   |                                 |             |         |
|---------------------------|------------|------------|-----------|------------------------------------------|--------------|---|---------------------------------|-------------|---------|
| X Exit                    | OK         | View Codes | View M    | SA/Census tract                          |              |   |                                 |             |         |
| F3=Exit                   |            |            |           |                                          |              |   |                                 |             |         |
| Loan Application Register | Informatio | on         |           |                                          |              |   |                                 |             |         |
| 🚔 Print 🔹                 |            |            |           |                                          |              |   |                                 |             |         |
| Application Number:       |            |            | 4         | Reporting Information                    |              |   | Applicant Details               |             |         |
|                           |            |            |           | Report this Application to<br>HMDA(Y,N): | Y - Yes 🔹    |   | Applicant Name:                 | Jack Gannon |         |
| Application Information   |            |            |           | Reason not Reporting:                    |              |   | Applicant Tax ID:               | 453         | 3102930 |
| Application Date:         | 03/24      | /2017      | •         | Action Taken (1,2,3,4,5,6,7,8):          | 1            |   | Applicant Race (1,2,3,4,5,6,7): | 5 - White   | •       |
| Loan Amount (Whole Dolla  | rs):       | 5          | \$125,000 | Disposition Date:                        | 03/31/2017 - |   | Applicant Race 2 (1,2,3,4,5):   |             | •       |
| Decision Center:          |            |            | 1         | Denial Reason 1 (1-9 or Blank):          | -            |   | Applicant Race 3 (1,2,3,4,5):   |             | •       |
| Decision Officer:         | JHA        |            |           | Denial Reason 2:                         | -            | • | Applicant Race 4 (1,2,3,4,5):   |             | •       |
| Purpose (1,2,3):          | 1          |            |           | Denial Reason 3 (1-9 or Blank):          | -            | • | Applicant Race 5 (1,2,3,4,5):   |             | •       |
| Type Finance (1,2,3,4):   | 1          |            |           | Type of Purchaser:                       | 1            |   | Applicant Age:                  |             | 32      |

Type Finance (1,2,5,4): Occupancy (1,2,3):

1

Type of Furchaser. 1 MSA Number: 5920 Y - Yes Property is within your MSA • (Y,N): Census Tract: \$1.00

State Number:

County Number:

Applicant Marital Status

Applicant Sex (1,2,3,4):

(M,U,S,N):

Ethnicity (1-4):

51

710

U - Unmarried

2 - Not Hispanic or Latino

1

Ŧ

.

| Loan Application  | n Register | - Update   |
|-------------------|------------|------------|
| 🗙 Exit 🔺 Previous | ОК         | View codes |

#### PAGE 2

#### 1 F3=Exit

#### Loan Application Register Information

블 Print 🔹

Application Number:

| Co-Applicant Information                  |                      |
|-------------------------------------------|----------------------|
| Co-Applicant Name:                        | N/A                  |
| Co-Applicant Tax ID:                      | 0                    |
| Co-Applicant Race<br>(1,2,3,4,5,6,7,8):   | 7 - Not Applicable 👻 |
| Co-Applicant Race 2 (1,2,3,4,5):          | -                    |
| Co-Applicant Race 3 (1,2,3,4,5):          | -                    |
| Co-Applicant Race 4 (1,2,3,4,5):          | •                    |
| Co-Applicant Race 5 (1,2,3,4,5):          | •                    |
| Co-Applicant Age:                         | 0                    |
| Co-Applicant Marital Status<br>(M,U,S,N): | •                    |
| Co-Applicant Sex (1,2,3,4,5):             | 0                    |
| Co-Applicant Ethnicity(1-5):              | -                    |

4

| Property Information                    |                               |
|-----------------------------------------|-------------------------------|
| CRA Delineated:                         | Y - Yes 🔹                     |
| Purchase Price(Whole Dollar):           | 135000                        |
| Appraisal Amount(Whole<br>Dollar):      | 140000                        |
| Appraisal Date:                         | 03/01/2017 -                  |
| Year Built:                             | 2010                          |
| Request for Pre-Approval:               |                               |
| Legal Description 1:                    | LOT 1, BLOCK 2, BRAXON        |
| Legal Description 2:                    |                               |
| Loan/Value Ratio:                       | 90.                           |
| Term of Loan in Months:                 | 360                           |
| Loan Number Assigned:                   | 49300                         |
| Contract Interest Rate:                 | 4.500%                        |
| Annual Percentage Rate:<br>Rate Spread: | 4.500000%<br>0.000000%        |
| Principal/Interest Payment:             | \$1,000.00                    |
| Property Type (1-3):                    | 1 - 1-4 Family (not manufac 🝷 |

03/10/2017

Rate Lock-In Date:

-

| Loan Application Register - Update    |        |                                           |     |   |                                    |                               |
|---------------------------------------|--------|-------------------------------------------|-----|---|------------------------------------|-------------------------------|
| Exit Previous OK View codes           | PAGE 3 |                                           |     |   |                                    |                               |
| F3=Exit                               |        |                                           |     |   |                                    |                               |
| Loan Application Register Information |        |                                           |     |   |                                    |                               |
| Print 🔹                               |        |                                           |     |   |                                    |                               |
| Application Number:                   | 5      | Co-Applicant Information                  |     |   | Property Information               |                               |
|                                       |        | Co-Applicant Name:                        | N/A |   | CRA Delineated:                    | Y - Yes 🔹                     |
|                                       |        | Co-Applicant Tax ID:                      |     | 7 | Purchase Price(Whole Dollar):      | 125000                        |
|                                       |        | Co-Applicant Race<br>(1,2,3,4,5,6,7,8):   |     | • | Appraisal Amount(Whole<br>Dollar): | 140000                        |
|                                       |        | Co-Applicant Race 2 (1,2,3,4,5):          |     | - | Appraisal Date:                    | 03/01/2017 -                  |
|                                       |        | Co-Applicant Race 3 (1,2,3,4,5):          |     | - | Year Built:                        | 2010                          |
|                                       |        | Co-Applicant Race 4 (1,2,3,4,5):          |     | - | Request for Pre-Approval:          |                               |
|                                       |        | Co-Applicant Race 5 (1,2,3,4,5):          |     | • | Legal Description 1:               | LOT 1, BLOCK 2, LOGAN COVE    |
|                                       |        | Co-Applicant Age:                         |     | 0 | Legal Description 2:               |                               |
|                                       |        | Co-Applicant Marital Status<br>(M,U,S,N): |     | • | Loan/Value Ratio:                  | 90.                           |
|                                       |        | Co-Applicant Sex (1,2,3,4,5):             | 0   |   | Term of Loan in Months:            | 360                           |
|                                       |        | Co-Applicant Ethnicity(1-5):              |     | - | Loan Number Assigned:              | 49300                         |
|                                       |        |                                           |     |   | Contract Interest Rate:            | 4.500%                        |
|                                       |        |                                           |     |   | Annual Percentage Rate:            | 4.500000%                     |
|                                       |        |                                           |     |   | Rate Spread:                       | 0.00000%                      |
|                                       |        |                                           |     |   | Principal/Interest Payment:        | \$1,000.00                    |
|                                       |        |                                           |     |   | Property Type (1-3):               | 1 - 1-4 Family (not manufac 🔹 |
|                                       |        |                                           |     |   | Rate Lock-In Date:                 | 03/15/2017 -                  |

| oan Application   | n Register - | Update     |                       |  |  |
|-------------------|--------------|------------|-----------------------|--|--|
| 🗙 Exit 🔹 Previous | ОК           | View Codes | View MSA/Census tract |  |  |
| F3=Exit           |              |            |                       |  |  |

#### Loan Application Register Information

🚔 Print 🔹

Application Number:

| Application Information      |            |
|------------------------------|------------|
| Application Date:            | 03/24/2017 |
| Loan Amount (Whole Dollars): | \$125,000  |
| Decision Center:             | 1          |
| Decision Officer:            | JHA        |
| Purpose (1,2,3):             | 1          |
| Type Finance (1,2,3,4):      | 1          |
| Occupancy (1,2,3):           | 1          |

| Reporting Information                    |              |
|------------------------------------------|--------------|
| Report this Application to<br>HMDA(Y,N): | Y - Yes 🔹    |
| Reason not Reporting:                    |              |
| Action Taken (1,2,3,4,5,6,7,8):          | 1            |
| Disposition Date:                        | 03/31/2017 • |
| Denial Reason 1 (1-9 or Blank):          | -            |
| Denial Reason 2:                         | -            |
| Denial Reason 3 (1-9 or Blank):          | -            |
| Type of Purchaser:                       | 1            |
| MSA Number:                              | 5920         |
| Property is within your MSA<br>(Y,N):    | Y - Yes 👻    |
| Census Tract:                            | \$1.00       |
| State Number:                            | 02           |

| Applicant Details                      |                              |
|----------------------------------------|------------------------------|
| Applicant Name:                        | Jack Gannon                  |
| Applicant Tax ID:                      | 453102930                    |
| Applicant Race (1,2,3,4,5,6,7):        | 5 - White 👻                  |
| Applicant Race 2 (1,2,3,4,5):          | •                            |
| Applicant Race 3 (1,2,3,4,5):          | -                            |
| Applicant Race 4 (1,2,3,4,5):          | -                            |
| Applicant Race 5 (1,2,3,4,5):          | •                            |
| Applicant Age:                         | 32                           |
| Applicant Marital Status<br>(M,U,S,N): | U - Unmarried 👻              |
| Applicant Sex (1,2,3,4):               | 1                            |
| Ethnicity (1-4):                       | 2 - Not Hispanic or Latino 🔹 |

| X Exit A Previous            | nter                     |                            |                                 |                      |  |
|------------------------------|--------------------------|----------------------------|---------------------------------|----------------------|--|
| 3/24/17                      | Enter                    | New Loan Applications      |                                 | 16:00:55             |  |
| Type of Financing            |                          |                            | Type of Purchaser               |                      |  |
| 1=Conventional               | 3=VA guarantee           | d                          | 0=Not sold                      | 5=Private Security   |  |
| 2=FHA insured                | 4=FSA or RHS             |                            | 1=FNMA                          | 6Savings/Commmercial |  |
| Purpose                      |                          |                            | 2=GNMA                          | 7=Life Ins company   |  |
| 1=Home purchase              |                          |                            | 3=FHLMC                         | 8=Affilated inst.    |  |
| 2=Home improveme             | nt                       |                            | 4=FSA or RHS                    | 9=0ther              |  |
| 3=Refinancing                |                          |                            | Reasons for Denial              |                      |  |
| Occupancy                    |                          |                            | 1=Debt/Income r                 | atio                 |  |
| 1=Owner occupied             | 1                        |                            | 2=Employment hi                 | st                   |  |
| 2=Not owner occu             | pied                     |                            | 3=Credit hist                   |                      |  |
| 3=Not applicable             |                          |                            | 4=Collateral                    |                      |  |
| Action Taken                 |                          |                            | 5=Insufficient cash             |                      |  |
| 1=Loan Originate             | d                        | 6=Unverifiable information |                                 |                      |  |
| 2=Approved but n             | ot accepted by Applicant | 1                          | 7=Credit application incomplete |                      |  |
| 3=Denied 4                   | A-Application withdrawn  |                            | 8=Mortgage insurance denied     |                      |  |
| 5=File closed fo             | r incompleteness         |                            | 9=0ther                         |                      |  |
| 6=Loan purchased             | by institution           |                            | Applicant(s) Race               |                      |  |
| 7=Preapproval Request denied |                          |                            | 1=American Indian or Alaskan    |                      |  |
| 8=Preapproval Ap             | proved not accepted      |                            | 2=Asian                         |                      |  |
| Applicant(s) Sex             |                          |                            | 3=Black                         | 6=Not provided       |  |
| 1=Male                       | 3=Not provided           | 5=No Co-app                | 4=Hawaiian                      | 7=Not Applicable     |  |
| 2=Female                     | 4=Not applicable         |                            | 5=White                         | 8=No co-applicant    |  |

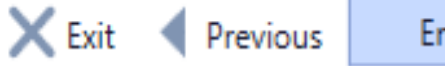

Enter

#### 3/24/17 Enter New Loan Applications Property Type 1=1-4 Family(other than manufactured housing) 2=Manufactured Housing 3=Multifamily

Requests for Preapproval 1=Preapproval Requested 2=Preapproval Not Requested 3=Not applicable

#### Ethnicity

1=Hispanic or Latino 2=Not Hispanic or Latino 3=Information not provided by applicant in mail, internet or telephone solicitation 4=Not applicable 5=No co-applicant

HOEPA Status 1=HOEPA Loan 2=Not a HOEPA Loan Lien Status 1=Secured by first lien 2=Secured by Subordinate lien 3=Not Secured by a lien applicable(purchased 4=Not

loans)

# Loan Application Register - Update K Exit Previous OK View Codes View MSA/Census tract Image: Contract of the second second se

Application Number:

🚢 Print 🔹

| Application Information      |            |
|------------------------------|------------|
| Application Date:            | 03/24/2017 |
| Loan Amount (Whole Dollars): | \$125,000  |
| Decision Center:             | :          |
| Decision Officer:            | JHA        |
| Purpose (1,2,3):             | 1          |
| Type Finance (1,2,3,4):      | 1          |
| Occupancy (1,2,3):           | 1          |

4

| Reporting Information                    |              |
|------------------------------------------|--------------|
| Report this Application to<br>HMDA(Y,N): | Y - Yes 🔹    |
| Reason not Reporting:                    |              |
| Action Taken (1,2,3,4,5,6,7,8):          | 1            |
| Disposition Date:                        | 03/31/2017 - |
| Denial Reason 1 (1-9 or Blank):          | •            |
| Denial Reason 2:                         | •            |
| Denial Reason 3 (1-9 or Blank):          | •            |
| Type of Purchaser:                       | 1            |
| MSA Number:                              | 5920         |
| Property is within your MSA              | V. Vor.      |
| (Y,N):                                   | 1-165        |
| Census Tract:                            | \$1.00       |
| State Number:                            | 02           |

| Applicant Details                      |                              |
|----------------------------------------|------------------------------|
| Applicant Name:                        | Jack Gannon                  |
| Applicant Tax ID:                      | 453102930                    |
| Applicant Race (1,2,3,4,5,6,7):        | 5 - White 👻                  |
| Applicant Race 2 (1,2,3,4,5):          | •                            |
| Applicant Race 3 (1,2,3,4,5):          | •                            |
| Applicant Race 4 (1,2,3,4,5):          | -                            |
| Applicant Race 5 (1,2,3,4,5):          | •                            |
| Applicant Age:                         | 32                           |
| Applicant Marital Status<br>(M,U,S,N): | U - Unmarried 👻              |
| Applicant Sex (1,2,3,4):               | 1                            |
| Ethnicity (1-4):                       | 2 - Not Hispanic or Latino 🔹 |

#### **Census Tract Parameter File**

Exit Previous OK

| Census Tract Parameter File Items |                       |                      |            |               |  |  |  |
|-----------------------------------|-----------------------|----------------------|------------|---------------|--|--|--|
| 🖶 🔹 🔺 🕨 SMSA                      | 🔎 Census Tract        | 🔎 State              | P County P | Display       |  |  |  |
| SMSA Number                       | T <sub>F</sub> Census | T <sub>▶</sub> State | T⊧ County  | T Description |  |  |  |
| •                                 | 8840                  | 9,901.00             | 51         | 47            |  |  |  |
|                                   | 8840                  | 9,901.00             | 51         | 99            |  |  |  |
|                                   | 8840                  | 9,902.00             | 51         | 47            |  |  |  |
|                                   | 8840                  | 9,902.00             | 51         | 99            |  |  |  |
|                                   | 8840                  | 9,903.00             | 51         | 47            |  |  |  |
|                                   | 8840                  | 9,903.00             | 51         | 99            |  |  |  |
|                                   | 8840                  | 9,904.00             | 51         | 47            |  |  |  |
|                                   | 8840                  | 9,904.00             | 51         | 99            |  |  |  |
|                                   | 8840                  | 9,905.00             | 51         | 47            |  |  |  |
|                                   | 8840                  | 9,905.00             | 51         | 99            |  |  |  |

#### SilverLake Menu

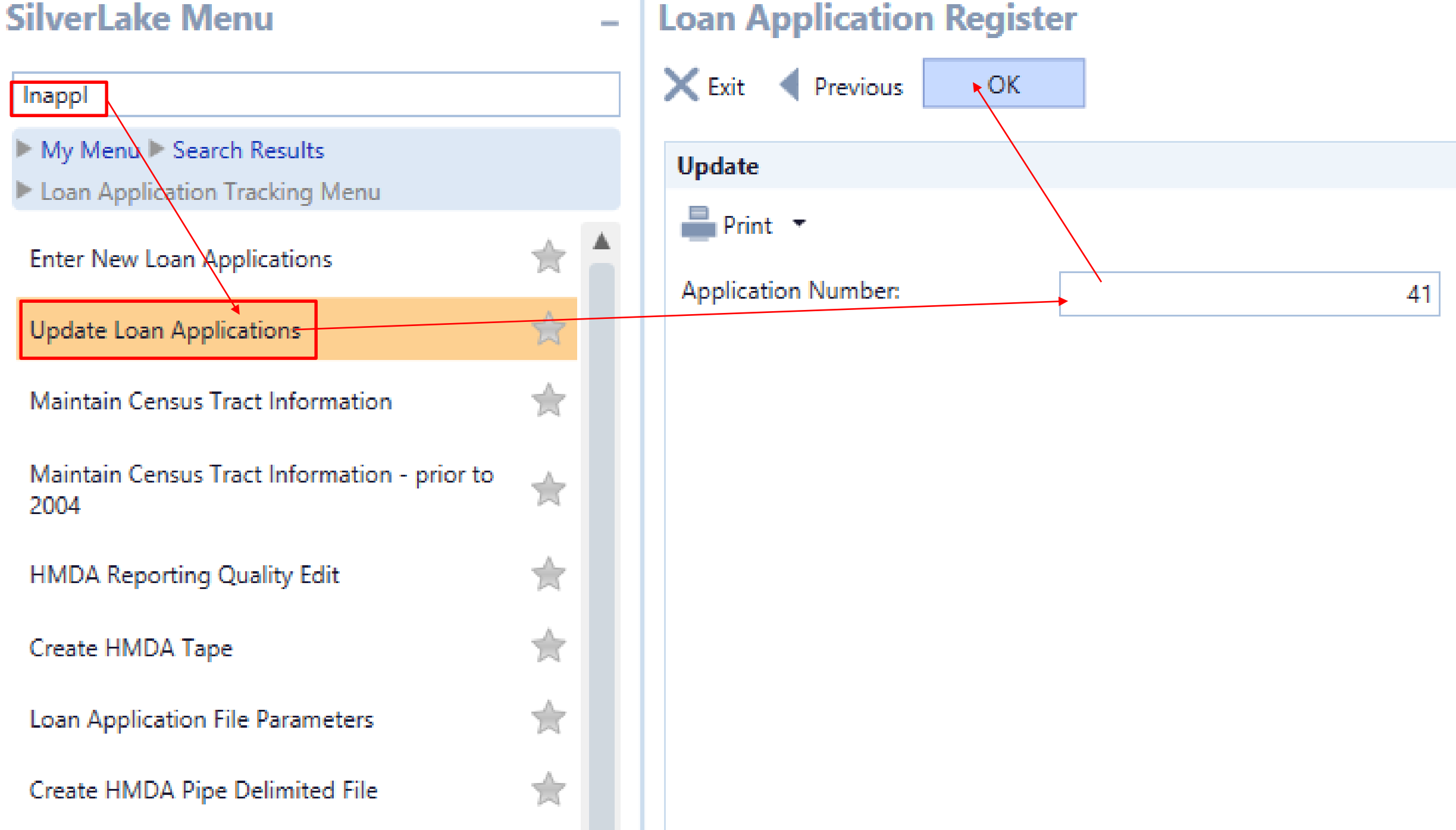

#### Loan Application Register - Update

| 🗙 Exit 🔺 Previous       | ОК           | View Codes         | View MSA/Censu | us tract Delete              |                         |           |
|-------------------------|--------------|--------------------|----------------|------------------------------|-------------------------|-----------|
| F3=Exit                 |              |                    |                |                              |                         |           |
| Loan Application Regi   | ster Informa | tion               |                |                              |                         |           |
| 🚔 Print 🔻               |              |                    |                |                              |                         |           |
| Application Number:     |              |                    | 41             | Applicant Details            |                         |           |
|                         |              |                    |                | Applicant Name:              | Tom Smith               |           |
| Application Informati   | on           |                    |                | Applicant Tax ID:            |                         | 460139201 |
| Application Date:       |              | 03/21/2017         | -              | Applicant Race (1,2,3,4,5,6, | 7): 5 - White           | +         |
| Loan Amount (Whole D    | ollars):     |                    | \$100,000      | Applicant Race 2 (1,2,3,4,5) | ):                      | •         |
| Decision Center:        |              |                    | 1              | Applicant Race 3 (1,2,3,4,5) | ):                      | -         |
| Decision Officer:       |              | JHA                |                | Applicant Race 4 (1,2,3,4,5) | ):                      | •         |
| Purpose (1,2,3):        |              | 1 - Home purchase  | (1-4 family) 🔻 | Applicant Race 5 (1,2,3,4,5) | ):                      | •         |
| Type Finance (1,2,3,4): |              | 1 - Conventional   | -              | Applicant Age:               |                         | 38        |
| Occupancy (1,2,3):      |              | 1 - Owner occupied | + b            | Applicant Marital Status (N  | I,U,S,N): U - Unmarried | -         |
|                         |              |                    |                | Applicant Sex (1,2,3,4):     | 1 - Male                | -         |
| Reporting Informatio    | n            |                    |                | Ethnicity (1-4):             | 2 - Not Hispanic or     | Latino 🔹  |

Report this Application to HMDA Y - Yes

Ŧ

A Regulatory Risk Weight Field is Available in the Loan Input/Maintenance Option and Inquiry Screens

# **FDIC Call Reporting – Schedule RC-R:**

- This will allow the system to get the Risk Weight from each loan or GL account and then put the amount into the appropriate column.
- It will put all loans that are past due 90 days or more or in nonaccrual status into the 100% risk weight.
- The SBA and FHA/VA loans that have guaranteed portions will split into two columns with the appropriate risk weight.

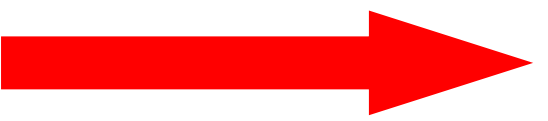

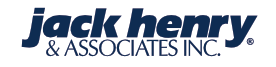

# Regulatory Risk Weight (Cont.)...

# **OTS REPORTING – Schedules CCR:**

- The new column heading of *100%RISK* will allow programming of loans that are 90 days or more past due.
- The column heading range will also allow for OTS banks to cross reference information as well as use the column range for risk weight, but not require it.

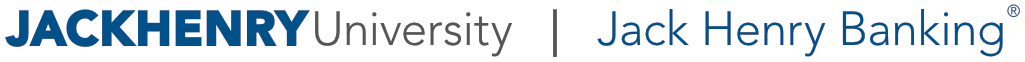

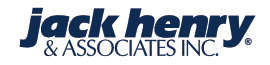

#### Loan Maintenance

| X Exit   Previous OK              | Maintenance W/W Eff Date | d Maint                                                          |             |  |  |  |  |  |  |
|-----------------------------------|--------------------------|------------------------------------------------------------------|-------------|--|--|--|--|--|--|
| Loan Maintenance Information      |                          |                                                                  |             |  |  |  |  |  |  |
| 🚔 Print 🔻                         |                          |                                                                  |             |  |  |  |  |  |  |
| Loan Type:                        | Mtg. Loan - Amortize     | Forfeit Discount/Rebate by<br>Number of Days:                    | 0           |  |  |  |  |  |  |
| Interest Base:                    | 5                        | Forfeit Discount/Rebate by<br>Number of Payments:                | 0           |  |  |  |  |  |  |
| GL Group:                         | 160                      | Forfeit Dealer Rebate After Early<br>Payoff Days/Payments (B,D): | •           |  |  |  |  |  |  |
| Loan Number:                      | 10798129080              | U/F Remainder Banks or Dealer:                                   | -           |  |  |  |  |  |  |
|                                   |                          | Forfeit Dealer Rebate After<br>Charge-Off Days/Payments (B,D):   | -           |  |  |  |  |  |  |
| Account Information               |                          |                                                                  |             |  |  |  |  |  |  |
| Unit Price Report Method (U,D,M): | - Blank 🔹                | Credit Buruae Reporting Details                                  |             |  |  |  |  |  |  |
| Minimum Unit Advance:             | \$0.00                   | Report to Credit Bureau (Y/N):                                   | Ν           |  |  |  |  |  |  |
| Regulatory Risk Weight:           | 20                       |                                                                  | PMT DISPUTE |  |  |  |  |  |  |
| ATM Card Holder:                  | N - No 🔻                 |                                                                  |             |  |  |  |  |  |  |

# **Ability to Input and Track Waived Fees**

- This was designed to increase fee income and allow management to measure where fee income is being generated and where it is being lost.
- The CIF options allow the user to enter fees that were waived, input a reason code and store information at the CIF level, and generate a waived income report.
- Set the waive flag to **Yes** on all transaction codes to waive loan fees (i.e., Late charge) and run a query or Cognos® report.

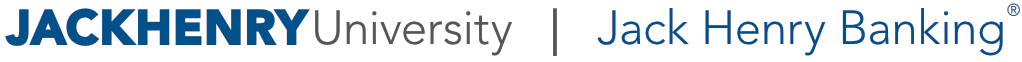

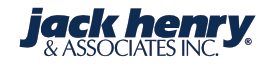

| Loan Transaction Code Maintenance    |                                |
|--------------------------------------|--------------------------------|
| Exit Previous OK Add                 |                                |
| Transation Code Dataile              |                                |
| Print  Previous Records Next Records | Change Copy Delete Display     |
| Transaction Code                     | The Description                |
|                                      | 21 Late Charge Assessed        |
|                                      | 23 Waive Late Charges Assessed |
|                                      | 29 Escrow balance increase     |
|                                      | 30 Increase Escrow Balance 1   |
|                                      | 31 Increase Escrow Balance 2   |
|                                      | 32 Increase Escrow Balance 3   |
|                                      | 33 Increase Escrow Balance 4   |
|                                      | 34 Increase Escrow Balance 5   |
|                                      | 35 Decrease Escrow Balance 1   |
|                                      | 36 Decrease Escrow Balance 2   |

| oan Transaction Code Maintenance - CHANGE |             |            |                  |              | GE    |
|-------------------------------------------|-------------|------------|------------------|--------------|-------|
| 🗙 Exit 🖪 P                                | Previous    | ОК         | Maintenance      | Affects (    | Codes |
| Loan Transact                             | tion Code   | Maintenan  | ce Information   |              |       |
|                                           |             |            |                  |              |       |
| Print *                                   |             |            |                  |              |       |
| Transaction C                             | ode:        |            |                  |              | 23    |
| Description:                              |             |            | Waive Late Charg | jes Assessed |       |
| Statement De                              | escription: |            | Waive Late Charg | jes          |       |
| Debit/Credit (                            | (D,C):      |            | C - Credit       |              | -     |
| Affects Code:                             |             |            | LA               |              |       |
| Affects Next F                            | Payment D   | ate?       | N - No           |              | -     |
| Force Pay:                                |             |            | N - No           |              | -     |
| Print on State                            | nent:       |            | Y - Yes          |              | -     |
| Process Escro                             | w Analysis  | :          | N - No           |              | -     |
| Check for Sto                             | p Payment   | ts:        | N - No           |              | -     |
| Code to Print                             | on Statem   | ients:     |                  |              |       |
| Count as Encl                             | osure:      |            | N - No           |              | -     |
| Fee Number:                               |             |            |                  |              | 808   |
| Override Clos                             | e on Zero   | ?          | N - No           |              | -     |
| Non-Monetar                               | y Transact  | ion:       | N - No           |              | -     |
| Print Receipt \                           | Y/N:        |            | N - No           |              | -     |
| Use Minimum                               | Check To    | leran Y/N: | N - No           |              | -     |
| Re-amortize Y                             | //N:        |            | N - No           |              | -     |
| Waive:                                    |             |            | Y - Yes          |              | •     |
| Servicing Rele                            | ase Y/N:    |            | N - No           |              | -     |
| Cash Transacti                            | ion Y/N:    |            | N - No           |              | -     |

#### SilverLake Menu

#### cfmenu

My Menu Search Results CIF Maintenance Menu CIF Marketing Information Inquiry 余 Loan Pricing Inquiry 숦 Tax Reporting Inquiry 会 Special Message Inquiry 숦 Alert Message Inquiry ☆ CIF Help Display 会 Relationship Pricing Master Inquiry 숦 Enter Waived Income Transactions 会 Waived Reason Code Parameter Maint.

Update Waived Income Transactions

Print Waived Income Transaction Edit

#### Select from Menu

\_

숦

#### SilverLake Menu

| cfmenu                               |           | Exit Previous OK                                     |
|--------------------------------------|-----------|------------------------------------------------------|
| My Menu Search Results CIF Mainten   | ance Menu | Select Batch or leave blank for next available Batch |
| CIF Marketing Information Inquiry    | ★ ▲       | Waiwed Income Transaction Entry Information          |
| Loan Pricing Inquiry                 | ★         | Print *                                              |
| Tax Reporting Inquiry                | ★         | Batch Date:                                          |
| Special Message Inquiry              | *         | Batch Number: 100                                    |
| Alert Message Inquiry                | ☆         |                                                      |
| CIF Help Display                     | *         |                                                      |
| Relationship Pricing Master Inquiry  | *         |                                                      |
| Enter Waived Income Transactions     |           |                                                      |
| Waived Reason Code Parameter Maint.  | ★         |                                                      |
| Update Waived Income Transactions    | ★         |                                                      |
| Print Waived Income Transaction Edit | ⇒ .       |                                                      |

- Waived Income Transaction Entry

#### Waived Income Transaction Entry

Exit Previous OK Display Batch

#### Waived Income Transaction Entry Information

🚢 Print 🔹

| Batch Date:      | 02/02/2009 | Branch Information   |          |
|------------------|------------|----------------------|----------|
| Batch Number:    | 100        | Branch Number:       |          |
| Sequence Number: | 2          | Officer:             | КЈН      |
|                  |            | Account Number:      |          |
|                  |            | Account Type:        | L - Loan |
|                  |            | Customer Number:     | T300749  |
|                  |            | Authorizing Officer: | КЈН      |
|                  | ١          | Waive Reason Code:   | 1        |
|                  |            | Possible Income:     |          |
|                  |            | Waived Income:       |          |
|                  |            |                      |          |

60065

\$65.69

\$65.69

 $\mathbf{T}$ 

#### Waived Income Reason Code Maintenance

| × E | cit ┥ Previous  | ОК               | Add              |                |                   |            |  |  |  |
|-----|-----------------|------------------|------------------|----------------|-------------------|------------|--|--|--|
|     |                 |                  |                  |                |                   |            |  |  |  |
| War | ed Income Keaso | n Code Mainter   | ance Items       |                |                   |            |  |  |  |
|     | Print 🔹 📔 ◀     | Previous Records | 5                | P Change       | Delete            | Display    |  |  |  |
|     |                 |                  |                  |                |                   |            |  |  |  |
| ŧ   | Reason Code     |                  |                  | T <sub>b</sub> | Description       |            |  |  |  |
| ►   | 001             |                  | Per Loan Officer |                |                   |            |  |  |  |
|     | 002             |                  |                  |                | Per Bank Presider | nt Request |  |  |  |

#### 749 🟛 🖬 📾 🐵 🔮 💁 🕾 🕙 🦻 🚳 🎭 😘 🖪

▼ ▶ Related Function

4

🚞 Customer Inquiry Customer Profile 🛛 🗱 🛐 Customer Waived Income

🚢 Print 🔻 📀 Refresh

Balances: Liability: \$177,347.99 Deposit: \$134,900.00

| _ |                       |                |          | 1       | 1       | 1       |
|---|-----------------------|----------------|----------|---------|---------|---------|
| f | Account Type          | Fee Type       | 5 MTD To | QTD T   | YTD T   | LTD T   |
| • | 🛓 Loan                | Potential Fees | \$0.00   | \$65.69 | \$65.69 | \$65.69 |
| × | 🏂 Loan                | Waived Fees    | \$0.00   | \$65.69 | \$65.69 | \$65.69 |
| × | 🏂 Loan                | Actual Fees    | \$0.00   | \$0.00  | \$0.00  | \$0.00  |
|   | S All Demand Deposits | Potential Fees | \$0.00   | \$0.00  | \$0.00  | \$0.00  |
|   | S All Demand Deposits | Waived Fees    | \$0.00   | \$0.00  | \$0.00  | \$0.00  |
|   | S All Demand Deposits | Actual Fees    | \$0.00   | \$0.00  | \$0.00  | \$0.00  |
|   | Time Deposit          | Potential Fees | \$0.00   | \$0.00  | \$0.00  | \$0.00  |
|   | Time Deposit          | Waived Fees    | \$0.00   | \$0.00  | \$0.00  | \$0.00  |
|   | Time Deposit          | Actual Fees    | \$0.00   | \$0.00  | \$0.00  | \$0.00  |
|   | Safe Deposit          | Potential Fees | \$0.00   | \$0.00  | \$0.00  | \$0.00  |
|   | Safe Deposit          | Waived Fees    | \$0.00   | \$0.00  | \$0.00  | \$0.00  |
|   | Safe Deposit          | Actual Fees    | \$0.00   | \$0.00  | \$0.00  | \$0.00  |
|   | La Customer           | Potential Fees | \$0.00   | \$0.00  | \$0.00  | \$0.00  |

×

# **Report # CF3575**

| DATE PRI | INTED: 3/24/1 | 17         |        |         | /            |                    |        |            |          |            |             |
|----------|---------------|------------|--------|---------|--------------|--------------------|--------|------------|----------|------------|-------------|
| Class 1  | East - 2017   |            |        |         |              | WAIVED INCOME      | TRANSA | CTION EDIT |          |            | )           |
| BATCH    | SEQ NO        | ACCOUNT NO |        | CIF NO  | FEE CODE     | POSSIBLE INCOME    | WAIVED | INCOME     | BRANCH   | OFFICER    | AUT. OFFICE |
| 100      | 1             | 6006       | 55 L   | T300749 | 001          | 65.69              |        | 65.69      | 1        | KJH        | КЈН         |
| Per Loar | n Officer     |            |        |         | Er           | ntered by SLCLASS1 |        | at         | workstat | ion QPADEV | 0002        |
|          |               | **         | TOTALS | ** POS  | SIBLE INCOME | - 65.69            | WAIVED | INCOME -   |          | 65.69      |             |
|          |               |            |        |         |              |                    |        |            |          |            |             |
|          |               |            |        |         |              |                    |        |            |          |            |             |
|          |               |            |        |         |              |                    |        |            |          |            |             |
|          |               |            |        |         |              |                    |        |            |          |            |             |
|          |               |            |        |         |              |                    |        |            |          |            |             |
|          |               |            |        |         |              |                    |        |            |          |            |             |
|          |               |            |        |         |              |                    |        |            |          |            |             |
|          |               |            |        |         |              |                    |        |            |          |            |             |
|          |               |            |        |         |              |                    |        |            |          |            |             |

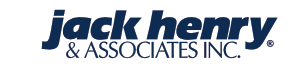

# Allow Re-Am on a Daily Rate Change

- If a loan rate is set to be reviewed daily, the pmt. can be set to reamortize on a different date.
- Previously, rates set to review daily could only be reamortized daily as well.
- Ex: The rate can be set to be reviewed daily (1
   D) with the pmt. set to reamortize the payment every six months (6 M).

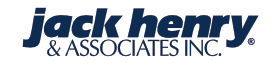

#### Loan Maintenance

#### 

W/W Eff Dated Maint Maintenance

#### Loan Maintenance Information

OK

💾 Print 🔹

| Name and Address          |                     | General Rate Information           |            |            | Rate Cap Information             |         |           |
|---------------------------|---------------------|------------------------------------|------------|------------|----------------------------------|---------|-----------|
|                           | Jimmy K Banker      | Tiered Rate Type?                  | N - No     | •          | Rate Cap Upward:                 |         | 0.00000%  |
|                           | 101 Front Street    | Regulatory Teaser Rate<br>Applies: | N - No     | •          | Rate Cap Downward:               |         | 0.000000% |
|                           | Oceanside CA 01857  |                                    | Y - Yes    | •          | Rate Cap Review Date:            | //      | -         |
|                           |                     | Days for ARM Notice:               |            | 0          | Rate Cap Review Day of<br>Month: |         | 0         |
| Account Details           |                     |                                    |            |            | Rate Cap Period:                 |         | 0         |
| Loan Type:                | Commercial Loan 360 | Rate Review Information            |            |            | Rate Cap Period Code:            |         |           |
| Interest Base:            | 2                   | Rate Index Number:                 |            | 500        | Rate Rounding Method:            |         |           |
| GL Group:                 | 180                 | Rate Review Date:                  | 03/01/2017 | •          | Round to Amount (Percent):       |         | 0.000000% |
| Loan Number:              | 4399                | Rate Review Term:                  |            | 1          | Payment Amount Cap               |         | 0.000000% |
|                           |                     |                                    |            |            | Loan Rate Information            |         |           |
|                           |                     | Rate Review Term Code:             | D          |            | Previous Rate:                   |         | 0.00000%  |
| Loan Information          |                     | Rate Review Day of Month:          |            | 0          | New Rate:                        |         | 0.00000%  |
| Loan Interest Pater       | C 0000000           | Pate Margin                        |            | 2.0000000/ | New Rate Effective Date:         | 11      | -         |
| Loan interest Nate.       | 6.00000%            |                                    |            | 2.00000%   | Rate at Begin of Cap:            |         | 0.00000%  |
| Maturity Rate:            | 0.000000%           | Rate Margin Variance Code:         | +          |            | Reamortize Payment Amount?       | Y - Yes | •         |
| Maturity Pate Grace Davis |                     | Pate Floor                         |            | 0.0000000/ | Percentage of Balance to Ream    |         | %         |

Rate Floor:

0

Loan:

0.000000%

Maturity Rate Grace Days:

#### Loan Maintenance

OK

Maintenance

Remove Eff.Mnt.

🗙 Exit 🖪 Previous

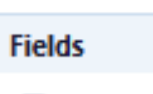

🚢 Print 🔹

| Name and Address |                     | Billing Information                            |              | Additional Payment Posting                                  | Details                 |   |
|------------------|---------------------|------------------------------------------------|--------------|-------------------------------------------------------------|-------------------------|---|
|                  | Jimmy K Banker      | Number of Days After<br>Statement for Payment: | 10           | Split Payments as Billed:                                   | Y - Yes                 | Ŧ |
|                  | 101 Front Street    | Day of Month to Create Bill:                   |              | Ignore L/C - Other chg post<br>seq for exact multi payments | В                       |   |
|                  | Oceanside CA 01857  | Minimum Amount Due To<br>Create Bill:          | \$0.00       | Post Short Payments:                                        | Y - Yes                 | Ŧ |
|                  |                     |                                                |              | Use Payment Suspense:                                       | N - No                  | • |
| Account Details  |                     | Reamortize Details                             |              | Payments Using Payment<br>Suspense:                         | B - Both long and short | • |
| Loan Type:       | Commercial Loan 360 | Reamortize Payment Date:                       | 09/01/2017 - | Apply Payments to Past Due<br>Loans:                        | Y - Yes                 | • |
| Interest Base:   |                     | Reamortize Payment Term:                       | 6            | Number of Payments Past Due<br>to Trigger:                  | e                       | 0 |
| GL Group:        | 180                 | Reamortize Payment Term<br>Code:               | М            | Apply Payments to Pre-Paid<br>Loans:                        | Y - Yes                 | • |
| Loan Number:     | 4399                | Reamortize Payment Day of<br>Month:            | 0            | Apply Excess as Principal<br>Curtailment:                   | N - No                  | • |
|                  |                     |                                                |              | Number, Percent, or Dollar                                  |                         | 0 |

Pre-Paid:

Pre-Paid Code:

Number, Percent, or Dollar

0

•

- Blank

#### Payment Posting Sequence

# Allow Zero (0) for Lead Days on Bills

- The system will allow the field # of Days Before Pay Date to Print Billing Notices to contain a value of zero (except for Pmt Code 6, Unit Priced loans, and Loan Conversion loans).
- When using a zero for lead days, a billing notice will be created the day prior to the due date with interest to the due date.
- When using a 1- for lead days, a billing notice will be created on the actual due date and would include interest up to and including the due date.

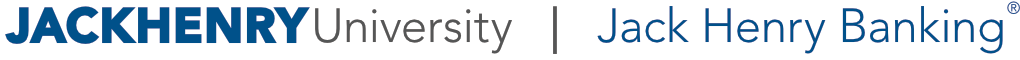

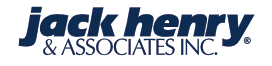

#### Loan Maintenance

Previous

OK

Maintenance

| Fields |  |
|--------|--|
| B      |  |

블 Print 🔹

🗙 Exit

| Name and Address |                     | Billing Information                            |              |
|------------------|---------------------|------------------------------------------------|--------------|
|                  | Jimmy K Banker      | Number of Days After<br>Statement for Payment: | 0            |
|                  | 101 Front Street    | Day of Month to Create Bill:                   |              |
|                  | Oceanside CA 01857  | Minimum Amount Due To<br>Create Bill:          | \$0.00       |
| Account Details  |                     | Reamortize Details                             |              |
| Loan Type:       | Commercial Loan 360 | Reamortize Payment Date:                       | 09/01/2017 - |
| nterest Base:    |                     | Reamortize Payment Term:                       | 6            |
| GL Group:        | 180                 | Reamortize Payment Term<br>Code:               | М            |
| Loan Number:     | 4399                | Reamortize Payment Day of                      | 0            |

Remove Eff.Mnt.

ional Payment Posting Details Y - Yes ayments as Billed: • L/C - Other chg post В or exact multi payments....: Y - Yes Short Payments: • ayment Suspense: N - No • ents Using Payment B - Both long and short • nse: Y - Yes Payments to Past Due • per of Payments Past Due 0 ger: Y - Yes Payments to Pre-Paid • Excess as Principal N - No • Iment: per, Percent, or Dollar 0 Pre-Paid: Number, Percent, or Dollar - Blank • Pre-Paid Code:

Payment Posting Sequence

# Minimum Amount Due to Create a Bill

- A statement for a Payment Code 6 or Loan Conversion type of loan cannot be stopped and has to be sent to customer.
- However, the minimum bill amount can be used, the statement would show zero due, and the next due date would be rolled.

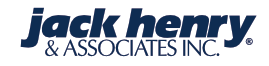

#### Loan Type Parameter Maintenance - Change

OK

Maintenace

#### Loan Type Parameter Maintenance Information

블 Print 🔹

| Loan Type:                                     | HE        |
|------------------------------------------------|-----------|
| Convertible Index Number:                      | 0         |
| Convertible Variance:                          | %         |
| Convertible Variance Code:                     | - Blank 🔹 |
| Report to Credit Bureau:                       | Y - Yes 🔹 |
| HMDA Reporting Required:                       | N - No 👻  |
| Recognize Holds on DDA Before<br>ODP Transfer: | Y - Yes 🔹 |
| Minimum Amount Due to Create<br>Bill:          | 5.00      |
| Step Rate Loan:                                | N - No 👻  |
| Interest First Product:                        | N - No 👻  |

| Additional Information                     |           |
|--------------------------------------------|-----------|
| Apply Payments to Past Due Loans:          | Y - Yes 👻 |
| Number of Payments Past Due to<br>Trigger: | 0         |
| Apply Payments to Pre-Paid Loans:          | Y - Yes 🔹 |
| Post Excess as a Principal<br>Curtailment: | N - No 👻  |
### Loan Type Parameter Maintenance - Change

ОК

🗙 Exit 🖪 Previous

Maintenace

HE

### Loan Type Parameter Maintenance Information

블 Print 🔹

Loan Type:

| Print Final Maturity Billing Notice:       Y - Yes         Number of Days Before Maturity to       30         Print Maturity Notice:       30         Net Partial/Suspense for Late       N - No         Charge Calculation:       N - No         Automatically Change Past Due       N - No         Loans to Non-Accrual:       N - No         Number of Days Past Due to       (c         Change to Non-Accrual:       N - No         Move Accrued Interest to/from       N - No         Secondary Accrual:       N - No         Include Secondary Accrual in       Y - Yes | Miscellaneous Parameters                                    |           |
|----------------------------------------------------------------------------------------------------|-------------------------------------------------------------|-----------|
| Number of Days Before Maturity to       30         Print Maturity Notice:       N - No         Net Partial/Suspense for Late       N - No         Charge Calculation:       N - No         Automatically Change Past Due       N - No         Loans to Non-Accrual:       N - No         Number of Days Past Due to       (0)         Change to Non-Accrual:       Move Accrued Interest to/from         Move Accrued Interest to/from       N - No         Secondary Accrual:       Y - Yes         Include Secondary Accrual in       Y - Yes                               | Print Final Maturity Billing Notice:                        | Y - Yes 🔹 |
| Net Partial/Suspense for Late       N - No         Charge Calculation:       N - No         Automatically Change Past Due       N - No         Loans to Non-Accrual:       N - No         Number of Days Past Due to       (c         Change to Non-Accrual:       (c         Move Accrued Interest to/from       N - No         Secondary Accrual:       N - No         Include Secondary Accrual in       Y - Yes         Payoff:       Y - Yes                                                                                                    | Number of Days Before Maturity to<br>Print Maturity Notice: | 30        |
| Automatically Change Past Due       N - No         Loans to Non-Accrual:       Image: Non-Accrual:         Number of Days Past Due to       (Change to Non-Accrual:         Move Accrued Interest to/from       N - No         Secondary Accrual:       Include Secondary Accrual in         Payoff:       Y - Yes                                                                                                    | Net Partial/Suspense for Late<br>Charge Calculation:        | N - No 👻  |
| Number of Days Past Due to       ()         Change to Non-Accrual:       ()         Move Accrued Interest to/from       N - No         Secondary Accrual:       ()         Include Secondary Accrual in       Y - Yes         Payoff:       ()                                                                                                    | Automatically Change Past Due<br>Loans to Non-Accrual:      | N - No 👻  |
| Move Accrued Interest to/from N - No •<br>Secondary Accrual:<br>Include Secondary Accrual in Y - Yes •<br>Payoff:                                                                                                    | Number of Days Past Due to<br>Change to Non-Accrual:        | 0         |
| Include Secondary Accrual in Y - Yes -                                                                                                    | Move Accrued Interest to/from<br>Secondary Accrual:         | N - No 👻  |
| -                                                                                                    | Include Secondary Accrual in<br>Payoff:                     | Y - Yes 🔹 |

| Forecast Interest on AFTs pulled<br>before Non-Proc:            | N - No  |   |
|-----------------------------------------------------------------|---------|---|
| Print Notice/Statement if Bill<br>Amount Less than Minimum Due: | Y - Yes |   |
| Post Stop Suspects:                                             | N - No  | - |
| Contract Collections Type:                                      | N - No  | - |

### SilverLake Menu

Inpar My Menu Search Results Loan Parameter Maintenance Menu . 会 Dealer Type Maintenance 숦 Dealer Code Maintenance Application User-Defined Field Parameter 会 Maint 俞 Loan Currency Type Maintenance 会 Loan Syndication Parameter Maintenance 숦 Census Tract Parameters - prior to 2004 Exception to RE Lending Policy Code 숦 Maintenance Exclude from Supervisory LTV Limits Code 会 Maint LTV Limit/RE Property Type Parameter 含 Maintenance Loan Minimum Bill Message Maintenance Bank Affiliate Lending Parameter

### Loan Minimum Bill Message Maintenance

🔶 I 🔻

| ×   | xit   Previous  Enter               |                       |
|-----|-------------------------------------|-----------------------|
| Loa | n Types                             |                       |
|     | Print 🔹 📔 🖣 Previous Records 🕨 Next | Records Display       |
| F   | Loan Type T,                        | Loan Type Description |
| ►   | CS                                  | Comml Tier Splt accr  |
| ►   | ст                                  | Comml Tiered 365/365  |
| ►   | C1                                  | Commercial Loan 360   |
|     | C2                                  | Commercial Loan 365   |
| ►   | D1                                  | Construction Ln 360   |
| ►   | D2                                  | Construction Ln 365   |
| ►   | D3                                  | Construc Ln Draws     |
| ►   | FL                                  | Floor Plan Loan       |
| ►   | HE                                  | Home Equity Line      |
|     | IF                                  | Int 1st HELOC to Mtg  |
| ►   | 11                                  | Consumer Installment  |
|     | 12                                  | Int 1st w/pre-notice  |

| oan Minimum Bill Message Maintenance - Change                                                                                                    |                                    |  |  |  |  |  |  |
|----------------------------------------------------------------------------------------------------|------------------------------------|--|--|--|--|--|--|
| X Exit   Previous OK                                                                                                    | Maintenance                        |  |  |  |  |  |  |
| ① The variable \MINBIL can be typed on a message line and the minimum amount to create a bill from the loan will print in its place.<br>The variable \MINTOT can be typed on a message line and the total amount due when the payment date was advanced will print in its place. |                                    |  |  |  |  |  |  |
| Loan Minimum Bill Message Main                                                                                                    | ntenance Information               |  |  |  |  |  |  |
| Print 🔻                                                                                                    |                                    |  |  |  |  |  |  |
| Statement Message for Loan Type:                                                                                                    | HE - Home Equity Line              |  |  |  |  |  |  |
| Additional Information                                                                                                    |                                    |  |  |  |  |  |  |
| Line                                                                                                    | Text                               |  |  |  |  |  |  |
| Message Line 1                                                                                                    | No amount is due on your loan for  |  |  |  |  |  |  |
| Message Line 2                                                                                                    | this period. The amount due is     |  |  |  |  |  |  |
| Message Line 3                                                                                                    | less than the minimum of \MINBIL.  |  |  |  |  |  |  |
| Message Line 4                                                                                                    | Calculated amount due was \MINTOT. |  |  |  |  |  |  |
|                                                                                                    |                                    |  |  |  |  |  |  |

- These fields only pertain to IBase 5 and IBase 7 loan types.
- The new fields are:
  - Apply Pmts to Past Due Loans: Y, N, Suspense.
  - # of Pmts Past Due to Trigger (It can be blank).
  - Apply Pmts to Pre-paid Loans: Y, N, Suspense.
  - Post Excess as a Principal Curtailment: Y, N.
  - -#, % or Dollar Amt of Prepayments to Trigger: (this field can be blank).

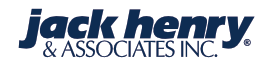

- Apply payments to past due loans:
  - Yes = Payment will post to loan as it currently does.
  - No = The payment will unpost.
  - **S** = The pmt. will be posted to the suspense account
  - # of Pmts. Past Due to Trigger: If left blank and Apply Pmts. to Past Due Loans is set to yes, then the pmt. will post to the loan as it currently does.
  - # of Pmts Past Due to Trigger: If set with a 2 and Apply Pmts. to Past Due Loans is set to no or suspense, then, if the cust. makes a pmt. and the loan is two pmts. delinquent, we could have the funds unpost or put in suspense, and the bank could decide how to apply the funds.

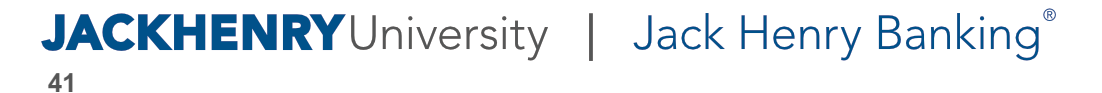

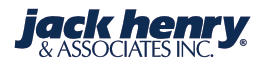

- Apply payments to pre-paid loans:
  - **Yes** = Payment will post to loan as it currently does.
  - No = The payment will unpost.
  - **S** = The pmt. will be posted to the suspense account.

Note: Apply payments to pre-paid loans must be set to Yes to use the Post Excess as a Principal Curtailment field.

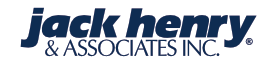

- Post excess as Principal Curtailment:
  - Yes = Post excess of regular pmt. as a principal curtailment (if cust. sends two pmts. plus \$50 and Post Pmts. to Pre-paid Loans is set to yes, the system would post both pmts. and roll due dates accordingly, and the \$50. would apply to principal as a curtailment).
  - **No** = Excess will go to the suspense account.
    - Note: The intention of this field is for when a customer makes a pmt. (C to Q t/c) and has rounded the pmt. up or has included extra funds along with the regular payment amount.

Dates contained in this document are provided as estimates only and can be changed at any time at the sole discretion of JHA.

| Loan Maintenance            |                   |                                                |        |                                                              |                    |   |
|-----------------------------|-------------------|------------------------------------------------|--------|--------------------------------------------------------------|--------------------|---|
| X Exit A Previous OK Ma     | intenance Remove  | Eff.Mnt.                                       |        |                                                              |                    |   |
| Fields                      |                   |                                                |        |                                                              |                    |   |
| Print 🔹                     |                   |                                                |        |                                                              |                    |   |
|                             | Jimmy K Banker    | Number of Days After<br>Statement for Payment: | 10     | Split Payments as Billed:                                    | N - No             | • |
|                             | 101 Front Street  | Day of Month to Create Bill:                   |        | Ignore L/C - Other chg post<br>seq for exact multi payments: | В                  |   |
| 00                          | ceanside CA 01857 | Minimum Amount Due To<br>Create Bill:          | \$0.00 | Post Short Payments:                                         | Y - Yes            | • |
|                             |                   |                                                |        | Use Payment Suspense:                                        | Y - Yes            | • |
| Account Details             |                   | Reamortize Details                             |        | Payments Using Payment<br>Suspense:                          | S - Short payments | • |
| Loan Type:                  | FHLMC S/A SOLD    | Reamortize Payment Date:                       | // •   | Apply Payments to Past Due<br>Loans:                         | Y - Yes            | - |
| Interest Base:              |                   | Reamortize Payment Term:                       | 0      | Number of Payments Past Due<br>to Trigger:                   |                    | 0 |
| GL Group:                   | 160               | Reamortize Payment Term<br>Code:               |        | Apply Payments to Pre-Paid<br>Loans:                         | Y - Yes            | - |
| Loan Number:                | 10798129163       | Reamortize Payment Day of<br>Month:            | 0      | Apply Excess as Principal<br>Curtailment:                    | Y - Yes            | - |
|                             |                   |                                                |        | Number, Percent, or Dollar<br>Pre-Paid:                      |                    | 1 |
| Payment Posting Sequence    |                   |                                                |        | Number, Percent, or Dollar                                   | D - Dollar Amount  | • |
| Principal Posting Sequence: | Escrow            |                                                |        | FIE-Pala Code:                                               |                    |   |

| Account Inquiry - Real Estate Loan |                 |              |            |                |                |                     |                      |                                                |                                                |   |
|------------------------------------|-----------------|--------------|------------|----------------|----------------|---------------------|----------------------|------------------------------------------------|------------------------------------------------|---|
| 🎢 Find 🔻 🚢 Print 🔻 📀               | Refresh 📝 Edi   | it 🛅 All Fie | elds 🔎 Me  | erge Document  | •              |                     |                      |                                                |                                                |   |
| - Banner Messages (4)              |                 |              |            |                |                |                     |                      |                                                |                                                |   |
| <u>Memo posted</u>                 | C Messages      |              | 😚 Esc      | row            | Sa <u>Pa</u>   | articipated Affilia | te                   |                                                |                                                |   |
| Account Payment Interes            | t Bank Internal | Reporting    | Collateral | Participation  | Variable Rate  | Customer            |                      |                                                |                                                | Ŧ |
| Account Name and Addres            | is              |              |            | Payment        |                |                     |                      | Payment Details                                |                                                |   |
|                                    |                 | Jimmy I      | K Banker   | Payment Amo    | ount:          |                     | \$1,998.65           | Payment Due Date:                              | 06/01/2009                                     |   |
|                                    |                 | 101 Fro      | nt Street  | Principal & In | terest Amount: |                     | \$1,798.65           | Next Scheduled Payment Date:                   | 06/01/2009                                     |   |
|                                    |                 | Oceanside C  | A 01857    | Current Due:   |                |                     | \$0.00               | Use Billed Amounts When<br>Splitting Payments: | No                                             |   |
|                                    |                 |              |            | Escrow Payme   | ent Amount:    |                     | \$200.00             | Payment Type:                                  | 0 - Scheduled payment includes<br>accrued int. |   |
|                                    |                 |              |            | Past Due Amo   | ount:          |                     | \$0.00               | Payment Frequency (Term):                      | 1                                              |   |
|                                    |                 |              |            | Total Amount   | Due:           |                     | \$0.00               | Payment Frequency (Units):                     | M - Months                                     |   |
|                                    |                 |              |            | Partially Paid | Amount:        |                     | \$0.00               | Loan Term:                                     | 120                                            |   |
| Balance Details                    |                 |              |            | Payment Susp   | pense Amount:  |                     | \$0.00               | Loan Term (Units):                             | M - Months                                     |   |
| Original Loan Amount:              |                 | \$30         | 0,000.00   |                |                |                     |                      |                                                |                                                |   |
| Current Balance:                   |                 | \$30         | 0,000.00   | Interest       |                |                     |                      | Dates                                          |                                                |   |
| Interest Accrued:                  |                 |              | \$936.98   | Interest Base: |                | 5 - Interes         | st amortized monthly | Original Loan Date:                            | 04/15/2009                                     |   |
| Late Charge Due:                   |                 |              | \$0.00     | Interest Rate: |                |                     | 6.000000 %           | Last Payment Date:                             |                                                |   |
| Other Charges:                     |                 |              | \$0.00     | Daily Accrual: |                |                     | \$49.31506           | Maturity Date:                                 | 06/01/2019                                     |   |
| Accrual Balance:                   |                 | \$30         | 0,000.00   | One Months I   | Interest:      |                     | \$1,500.00           | Next Review Date:                              |                                                |   |
|                                    |                 |              |            |                |                |                     |                      | Last Maintenance Date:                         | 03/31/2017                                     | ¥ |

| - Banner             | r Messages              | (4)         |               |           |            |                                |                    |               |                                            |       |
|----------------------|-------------------------|-------------|---------------|-----------|------------|--------------------------------|--------------------|---------------|--------------------------------------------|-------|
| 🕲 Memo               | posted                  |             | C Messages    |           | 😚 Esci     | row                            | Sa Pa              | rticipated At | filiate                                    |       |
| Account              | Payment                 | Interest    | Bank Internal | Reporting | Collateral | Participation                  | Variable Rate      | Customer      |                                            |       |
|                      |                         |             |               |           |            |                                |                    |               |                                            | Sent: |
| Last Payr            | ment Amou               | int:        |               |           | \$400.00   | Posting Seque                  | ence 2:            |               | Principal                                  |       |
| Partially            | Paid Amou               | nt:         |               |           | \$0.00     | Posting Seque                  | ence 3:            |               | Escrow                                     |       |
| Payment              | s Remainin              | g:          |               |           | 121        | Posting Seque                  | ence 4:            |               | Late charge                                |       |
|                      |                         |             |               |           |            | Posting Seque                  | ence 5:            |               | Other charge                               |       |
| Amortiz              | ed Paymer               | nt          |               |           |            |                                |                    |               |                                            |       |
| Reamort              | ize Paymen              | t:          |               |           | Yes        | Additional Pa                  | ayment Posting     | Details       |                                            | ]     |
| Amortize             | ed through              | Date:       |               | 05/       | 01/2039    | Post Excess Pa<br>Curtailment: | ayment as Princip  | pal           | Yes                                        |       |
| Percenta<br>Reamort  | ge of Balan<br>ize:     | ice to      |               | 0.00      | 00000 %    | Number, Perc<br>Paid Code:     | ent, or Dollar Pre | 2-            | D - Dollars over regular<br>payment amount |       |
| Negative<br>Percenta | e Amortizati<br>ge Cap: | ion         |               |           | 0          | Pre-Paid Num                   | ber:               |               | 0                                          |       |
| Payment              | Reamortiz               | ation Date: |               |           |            | Pre-Paid Perce                 | ent:               |               | 0 %                                        |       |
| Payment<br>Month:    | : Reamortiz             | ation Day o | f             |           | 0          | Pre-Paid Amo                   | unt:               |               | \$1                                        |       |
| Reamort              | ization Terr            | n (period): |               |           | 0          | Apply Paymer<br>Loans:         | ts to Pre-Paid     | Υ -           | Payment Post as normal                     |       |
| Reamort              | ization Terr            | n (Units):  |               |           |            | Apply Paymer<br>Loans:         | nts to Past Due    | Υ -           | Payment post as normal                     |       |

## I Base 3 Method Allowed on I Base 5 Loans

- The calculation of the **One Month's Int.** amt. will remain the same as using an Interest Base 5 method.
- The difference is in figuring the per diem and the number of days of earnings each month.
  - IBase 5 method takes one month's int. divided by the number of days in the accrual period and books accrual earnings every day of the year.
  - IBase 3 method calculates the accruals by applying the rate against the accrual balance each day to a maximum of 30 days monthly, ending with only 360 days worth of accruals in a year's period.

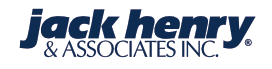

| Loan Type Parameter Maintenance - Change | ]                          |                 |                                                                    |  |  |  |  |  |  |
|------------------------------------------|----------------------------|-----------------|--------------------------------------------------------------------|--|--|--|--|--|--|
| X Exit Previous OK Maintenace            |                            |                 |                                                                    |  |  |  |  |  |  |
| Loan Type Parameter Maintenance          |                            |                 |                                                                    |  |  |  |  |  |  |
| Print 🔹                                  |                            |                 |                                                                    |  |  |  |  |  |  |
| Loan Type Details                        | General Parameters         |                 | Interest Base Parameters                                           |  |  |  |  |  |  |
| Loan Type: R1                            | Interest Base:             | 5 - Amortized 🔹 | Allow Users to Change IBASE N - No - No - No - No - No - No - No - |  |  |  |  |  |  |
|                                          | Accrue Odd Days 365 IBASE: | B - Both 🔹      | Apply Excess of Simple Interest - Blank -<br>Regular Payments to:  |  |  |  |  |  |  |
|                                          |                            |                 | Calculate Interest Using IBASE Y - Yes +<br>3 Method:              |  |  |  |  |  |  |

## **Loan Inquiry**

| - Banner Messages (4)                            |                                                                      |                                              |            |                           |               |                |                         |  |
|--------------------------------------------------|----------------------------------------------------------------------|----------------------------------------------|------------|---------------------------|---------------|----------------|-------------------------|--|
| 🐵 Memo posted 🛛 💿 Messages                       |                                                                      |                                              | S Escrow   |                           |               | rticipated Aff | filiate                 |  |
| Account Payment Interest                         | Bank Internal                                                        | Reporting                                    | Collateral | Participation             | Variable Rate | Customer       |                         |  |
| Interest Rate:                                   |                                                                      | 6.00                                         | 00000 %    | Deferred Inter            | est:          |                | \$0.00                  |  |
| Daily Accrual:<br>Interest Base:                 | Daily Accrual:\$49.31506Interest Base:5 - Interest amortized monthly |                                              |            |                           |               |                | \$0.00                  |  |
| Accrue Odd Days Int on 365 E<br>Basis:           | and Less                                                             | Other Interest Details Interest Rebate: \$0. |            |                           | \$0.00        |                |                         |  |
| Accrued                                          |                                                                      |                                              |            | Minimum Inte              | rest Charge:  |                | \$0.00                  |  |
| Interest Accrued:<br>Secondary Interest Accrued: |                                                                      |                                              | \$936.98   | Interact Daid             |               |                |                         |  |
| One Months Interest:                             |                                                                      | \$1                                          | ,500.00    | Interest Paid t           | o Date:       |                | 05/01/2009              |  |
| Accrual Balance:                                 |                                                                      | \$300                                        | ),000.00   | Interest Paid Y           | TD:           |                | \$0.00                  |  |
| Previous Accrual Balance: \$300,000.00           |                                                                      |                                              |            | Interest Paid Prior Year: |               |                | \$0.00                  |  |
|                                                  |                                                                      |                                              |            | Interest Paid L           | .TD:          |                | \$0.00                  |  |
| Nonaccrual Information                           |                                                                      |                                              |            | Requires 1098             |               | Υ-             | Yes, create a form 1098 |  |
| Non-Accrual Date:                                |                                                                      |                                              |            |                           |               |                |                         |  |
| Exclude from Automatic Non-<br>Accrual:          |                                                                      |                                              | No         |                           |               |                |                         |  |

## Allow More than One FASB Record per Loan

- Provide FASB Fee and Cost Type parameters the ability to allow for more than one FASB fee record per loan.
- Provide for the integration of earnings and expenses to more than one GL account.

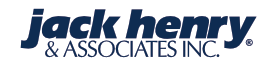

## Allow More than one FASB Record per Loan (cont.)...

- Added Source code of LF as a valid source code in General Ledger interface.
- Changed menu option in FASB Fee Type Parameters in FASB91
  menu.
- Changed menu option in FASB Cost Type Parameters in FASB91 menu.
- FASB Type Parameters replaced the Group Fees and Costs Parameters.

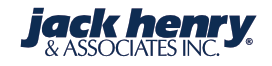

## Allow More than one FASB Record per Loan (cont.)...

- FASB Fee Type Parameters
  - Up to nine different FASB Fee GL accounts can be added to the GL Application Interface.
  - Up to nine different FASB Cost GL accounts can be added to the GL Application Interface.
  - The Bucket number keyed will dictate where the entries for those fees or costs will report in the General Ledger.

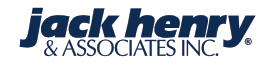

## Allow More than one FASB Record per Loan (cont.)...

- Interface lines 111 through 194: Origination Fees
- Interface lines 211 through 294: Origination Costs

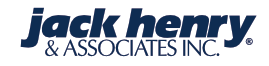

### SilverLake Menu

### glpar

My Menu Search Results

General Ledger Parameter Maintenance Menu

### GL New Product Code Copy

GL Account Number Parameter Maintenance

GL Automatic Transaction Allocation Maintenance

GL Recurring Transaction Maintenance

☆

GL Transaction from POD Account Definition

GL Automatic Description Parameter Maintenance

GL Batch reversal

GL Application Interface Code Maintenance

GL Application Interface Mass Maintenance

GL Change Account Numbers

### G/L Interface Group Definition

🗙 Exit 🔹 Previous 🛛 OK

Print Selection

### Branch 000 for Master set of Interface

### G/L Interface Group Definition Information

🚢 Print 🔹

▲

슾

会

숤

会

숦

숦

Ŕ

숲

会

| Branch:           | 000              |  |
|-------------------|------------------|--|
| Application Code: | LF - Loan FASB 🔹 |  |
| Group Code:       | 180              |  |

### Master Interface Set Information

#### 💾 Print 🔹 The bucket # will dictate Application: LF where fees or costs will 180 Group: report in General Ledger 000 Class 1 East - 2017 Branch: CL-Commercial Loans - FASB 91 Group Description: G/L Interface Group Definition Items P 00000 Previous Records Next Records Interface Number Force Branch Account C/C P/C Description Туре Charge N - No FASB Origination Fees #1 111 Cr 1480000 •••• 0 •••• 0000 000 .... N - No 0 ----111 Dr 1400500 ----0000 000 FASB Origination Fees #1 .... 0 •••• 112 N - No Cr 4431300 ••• 0000 000 FASB Daily origination fees #1 N - No 112 Dr 0 ----1480000 •••• 0000 000 FASB Daily origination fees #1 ►

### SilverLake Menu

| fasb91                                   |         |  |  |  |  |  |  |
|------------------------------------------|---------|--|--|--|--|--|--|
| My Menu Search Results FASB91 Processing |         |  |  |  |  |  |  |
| Enter New FASB Fee Accounts              | $\star$ |  |  |  |  |  |  |
| FASB Fee Master File Maintenance         | $\star$ |  |  |  |  |  |  |
| FASB Fee Type Parameters                 | 숤       |  |  |  |  |  |  |
| Process FASB Fee Reports                 | $\pm$   |  |  |  |  |  |  |
| Enter New FASB Cost Accounts             | $\pm$   |  |  |  |  |  |  |
| FASB Cost Master File Maintenance        | *       |  |  |  |  |  |  |
| FASB Cost Type Parameters                | $\pm$   |  |  |  |  |  |  |
| Process FASB Cost Reports                | $\pm$   |  |  |  |  |  |  |
| FASB Fee Inquiry                         | $\star$ |  |  |  |  |  |  |
| FASB Cost Inquiry                        | $\pm$   |  |  |  |  |  |  |
| FASB Yield Calculator                    | $\pm$   |  |  |  |  |  |  |
| Print FASB Origination Fee Trial         | *       |  |  |  |  |  |  |
| Print FASB Origination Cost Trial        | *       |  |  |  |  |  |  |
|                                          |         |  |  |  |  |  |  |

#### FASB Fee Type Maintenance - 1 🗙 Exit 🖪 Previous OK Add

#### FASB Fee Types 🚔 Print 🔹 Previous Records Change Сору Delete Display

| ₽. | Туре Т,                               | Bucket Number | T <sub>b</sub> | MSR/Origination | Description                    |  |  |  |  |  |
|----|---------------------------------------|---------------|----------------|-----------------|--------------------------------|--|--|--|--|--|
| •  | X                                     |               | 6              | Orig            | Origination Fee - Real Estate  |  |  |  |  |  |
|    | XO                                    |               | 1              | Orig            | Origination Fees               |  |  |  |  |  |
|    | XS                                    |               | 1              | MSR             | Mortgage Servicing Rights Fees |  |  |  |  |  |
|    | X1                                    |               | 2              | Orig            | Origination Fee - Commercial   |  |  |  |  |  |
|    | X2                                    | ≁             | 8              | Orig            | Loan Doc Fees - Real Estate    |  |  |  |  |  |
|    | These are the corresponding GI        |               |                |                 |                                |  |  |  |  |  |
|    | Bucket #'s assigned to each fee type. |               |                |                 |                                |  |  |  |  |  |

| FASB Fee Type Maintena         | nce - CHANGE                                     |
|--------------------------------|--------------------------------------------------|
| 🗙 Exit 🖪 Previous 🛛 OK         | Maintenance                                      |
| O Bucket number and FASB typ   | e cannot be changed Accounts are using this type |
| FASB Fee Type Maintenance Info | mation - CHANGE                                  |
| Print 🔹                        |                                                  |
| FASB Fee Type:                 | x                                                |
| Type Description:              | Origination Fee - Real Estate                    |
| Default Amount (.2):           | \$0.00                                           |
| FASB Type (O,S):               | O - Origination fees                             |
| G/L Interface Bucket Number:   | 6                                                |

| FASB Fee Type Maintena           | nce - ADD                 |  |
|----------------------------------|---------------------------|--|
| X Exit   Previous OK             |                           |  |
| FASB Fee Type Maintenance Inform | nation - ADD              |  |
| Print 🔹                          |                           |  |
| FASB Fee Type:                   | X4                        |  |
| Type Description:                | Loan Doc Fee - Commercial |  |
| Default Amount (.2):             | \$250.00                  |  |
| FASB Type (O,S):                 | O - Origination fees 🔹    |  |
| G/L Interface Bucket Number:     | 3                         |  |

| SilverLake Menu                    | -       | FASB Cost Type Maintenance                                                                               |                                |
|------------------------------------|---------|----------------------------------------------------------------------------------------------------|--------------------------------|
| fasb91                             |         | X Exit Previous OK Add                                                                                   |                                |
| My Menu Search Results FASB91 Proc | cessing |                                                                                                    |                                |
| Enter New FASB Fee Accounts        | * 1     | FASE Cost Types       Print •        Previous Records       Change       Copy       Delete       Display |                                |
| FASB Fee Master File Maintenance   | $\star$ |                                                                                                    |                                |
| FASB Fee Type Parameters           |         | Type T Bucket Number T MSR/Origination                                                                   | 5 Description                  |
| Process FASR Fee Penorts           |         | <ul> <li>XO</li> <li>1 Orig</li> </ul>                                                                   | Origination Costs              |
|                                    |         | XS 1 MSR                                                                                                 | Mortgage Servicing Rights Cost |
| Enter New FASB Cost Accounts       | *       | ▶ X1 1 Orig                                                                                              | Origination Costs -Real Estate |
| FASB Cost Master File Maintenance  | *       | X2 1 Orig                                                                                                | Origination Costs - Commercial |
| FASB Cost Type Parameters          | 숤       | X3 1 Orig                                                                                                | Document Prep Costs            |
| Process FASB Cost Reports          | *       |                                                                                                    |                                |
| FASB Fee Inquiry                   | *       |                                                                                                    |                                |
| FASB Cost Inquiry                  | *       |                                                                                                    |                                |
| FASB Yield Calculator              | *       |                                                                                                    |                                |
| Print FASB Origination Fee Trial   | *       |                                                                                                    |                                |
| Print FASB Origination Cost Trial  | *       |                                                                                                    |                                |

# FASB Cost Type Maintenance - ADD X Exit Previous OK

### FASB Cost Type Maintenance Information - ADD

블 Print 🔹

### FASB Cost Type:

X4

| Type Description:            | Origination Costs - Mortgage |
|------------------------------|------------------------------|
| Default Amount (.2):         | \$750.00                     |
| FASB Type (O,S):             | O - Origination costs 🔹      |
| G/L Interface Bucket Number: | 2                            |

### **FASB Maintenance**

| XE     | xit ┥ Previous                              | OK               | Add Fee Add                                                                                                    | d Cost Mainte   | enance |                                                                              |                                                                          |                 |                |                                                                                                    |                |                                                                                                    |
|--------|---------------------------------------------|------------------|----------------------------------------------------------------------------------------------------|-----------------|--------|------------------------------------------------------------------------------|--------------------------------------------------------------------------|-----------------|----------------|----------------------------------------------------------------------------------------------------|----------------|----------------------------------------------------------------------------------------------------|
| Acco   | ount Information                            |                  |                                                                                                    |                 |        |                                                                              |                                                                          |                 |                |                                                                                                    |                |                                                                                                    |
| ≞      | Print 🔹                                     |                  |                                                                                                    |                 |        |                                                                              |                                                                          |                 |                |                                                                                                    |                |                                                                                                    |
| Sho    | rt Name:                                    |                  | BANKER                                                                                                    | ЛИМА К          |        |                                                                              |                                                                          |                 |                |                                                                                                    |                |                                                                                                    |
| Acc    | ount Number:                                |                  | 1079                                                                                                    | 98129163        |        |                                                                              |                                                                          |                 |                |                                                                                                    |                |                                                                                                    |
| Acc    | ount Type:                                  |                  |                                                                                                    | L               |        |                                                                              |                                                                          |                 |                |                                                                                                    |                |                                                                                                    |
| FAS    | B Items                                     |                  |                                                                                                    |                 |        |                                                                              |                                                                          |                 |                |                                                                                                    |                |                                                                                                    |
| B      | 1 4                                         |                  |                                                                                                    |                 |        |                                                                              |                                                                          |                 |                |                                                                                                    |                |                                                                                                    |
| -      | Print 🔹 🔤 🖣                                 | Previous Records | Select                                                                                                    |                 |        |                                                                              |                                                                          |                 |                |                                                                                                    |                |                                                                                                    |
|        | FASB Processing                             | Previous Records | FASB Processing Ty                                                                                                    | /pe Description |        | T FASB Type                                                                  | T FASB Ty                                                                | pe Description  | T <sub>b</sub> | Original Date                                                                                      | T <sub>b</sub> | Maturity Date                                                                                      |
| ≡<br>F | Print   FASB Processing XO                  | Previous Records | FASB Processing Ty Origination Fees                                                                                         | /pe Description |        | T FASB Type<br>Fees                                                          | T FASB Ty<br>Orig                                                        | /pe Description | Ţ,             | Original Date<br>04/01/09                                                                          | Ţ,             | Maturity Date<br>04/01/29                                                                          |
|        | Print  FASB Processing XO XO XO             | Previous Records | FASB Processing Ty<br>Origination Fees<br>Origination Fees                                                                  | /pe Description |        | FASB Type       Fees       Fees                                              | FASE Ty       Orig       Orig                                            | /pe Description | Т              | <b>Original Date</b><br>04/01/09<br>04/15/09                                                       | T              | Maturity Date<br>04/01/29<br>05/01/39                                                              |
|        | Print  FASB Processing XO XO XO X2          | Previous Records | FASB Processing Ty<br>Origination Fees<br>Origination Fees<br>Loan Doc Fees - Re                                            | vpe Description |        | FASB Type       Fees       Fees       Fees                                   | FASB Ty       Orig       Orig       Orig                                 | /pe Description | Ţ              | <b>Original Date</b><br>04/01/09<br>04/15/09<br>04/15/09                                           | T              | Maturity Date<br>04/01/29<br>05/01/39<br>06/01/19                                                  |
|        | Print  FASB Processing XO XO XO X2 XO XO    | Previous Records | FASB Processing Ty<br>Origination Fees<br>Origination Fees<br>Loan Doc Fees - Re<br>Origination Costs                       | pe Description  |        | FASB Type       Fees       Fees       Fees       Costs                       | FASB Ty       Orig       Orig       Orig       Orig       Orig           | pe Description  | T,             | Original Date         04/01/09         04/15/09         04/15/09         04/15/09                  | T,             | Maturity Date           04/01/29           05/01/39           06/01/19           05/01/39          |
|        | Print   FASB Processing  XO  XO  XO  XO  XS | Previous Records | FASB Processing Ty<br>Origination Fees<br>Origination Fees<br>Loan Doc Fees - Re<br>Origination Costs<br>Mortgage Servicing | pe Description  |        | FASB Type         Fees         Fees         Fees         Costs         Costs | FASB Ty       Orig       Orig       Orig       Orig       Orig       MSR | pe Description  | Ţ,             | Original Date         04/01/09         04/15/09         04/15/09         04/15/09         04/15/09 | T              | Maturity Date         04/01/29         05/01/39         06/01/19         05/01/39         05/01/39 |

Several records for one loan

### FASB Fees New Account Entry

🗙 Exit 🔺 Previous

Maintenance

### FASB Fees New Account Entry Information

### 🚢 Print 🔹

| Customer Number:      | BAA0001                     |
|-----------------------|-----------------------------|
| Name:                 | BANKER JIMMY K              |
| Account Number:       | 0000010798129163 - Loan     |
| FASB Details          |                             |
| FASB Processing Type: | Х2                          |
| FASB Type:            | Origination Fees            |
| FASB Sequence Number: | 3                           |
| Description:          | Loan Doc Fees - Real Estate |

ОК

| GL Information          |         |     |
|-------------------------|---------|-----|
| Branch Number:          |         | 1   |
| G/L Group Code:         |         | 160 |
| Cost Center:            |         | (   |
| Product Code:           |         | (   |
| Branch and Group Follow | Y - Yes | -   |

| Amortization Method (I,S):  |
|-----------------------------|
| Continue Amortization After |
| Sale:                       |

|   | S - Straight Line | • |
|---|-------------------|---|
| r | N - No            | • |

### Required for Interest Yield or Straight Line:

| Gross Fees (.2):               | \$250.00     |
|--------------------------------|--------------|
| Capitalizable Costs (.2):      | \$0.00       |
| Origination Date:              | 04/15/2009 - |
| Maturity Date of Amortization: | 06/01/2019 - |

| First Payment Date:           | 06/01/2009       | -            |
|-------------------------------|------------------|--------------|
| Day of Payment:               |                  | 0            |
| Amortization Term:            |                  | 1            |
| Amortization Term Code:       | М                |              |
| Loan Proceeds(.2):            |                  | \$300,000.00 |
| Semi-Monthly Days 1:          |                  | 0            |
| Semi-Monthly Days 2:          |                  | 0            |
| Payment Amount (.2):          |                  | \$1,798.65   |
| Loan Rate (.8):               |                  | 0.06000000   |
| Yield for Fees (.8):          |                  | 0.0000000    |
| Odd Day Calculate Code (P,U): | P - Paid upfront | •            |

## **Past Due Notices for Guarantors**

- This option will enable you to send only the past due notices to signers/guarantors on loans without sending them all the other notices generated for the borrower.
- The field is located in the CIF Relationship Code parameter file and the CIF Account file.

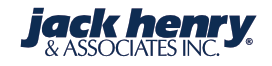

## **Past Due Notices for Guarantors**

- The system uses the current loan type code parameter fields for # Days Past Due to Send Add Signers Notice.
- When the field in CIF Account file Past Due Notice for Relationship is set to Y, the system will generate the appropriate past due notices depending on the values in the Past Due Notice for Signers field and the number of days the loan is delinquent.

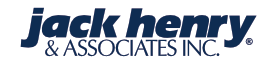

| SilverLake Menu                                                                    | -       | Re | latio    | nship Co     | de Maintenance        |                      |                     |                              |
|------------------------------------------------------------------------------------|---------|----|----------|--------------|-----------------------|----------------------|---------------------|------------------------------|
| cfpar                                                                              |         |    | Exit     | Previous     | OK Add                | Maintenance          |                     |                              |
| <ul> <li>My Menu Search Results</li> <li>CIF Parameter Maintenance Menu</li> </ul> |         | R  | elations | hip Code Ma  | aintenance Items      |                      |                     |                              |
| Special Information Code Maintenance                                               | *       |    | Print    | •            | Previous Records 🕨 Ne | ext Records A Change | Delete Display      |                              |
| Common City/State/Zip Code Maintenance                                             | *       | E  |          | e T,         | Description           | T Valid Application  | T Relationship Type | T <sub>b</sub> Text          |
| User Information Code Maintenance                                                  | *       |    | *        |              | Alt name              | В                    | Ν                   | Alternate name on account    |
| Short Name Parameter Maintenance                                                   | *       |    | А        |              | Auth Sign             | D                    | Ν                   | Authorized Signer on Account |
| Insider Code Maintenance                                                           | *       |    | В        |              | Benefciary            | D                    | Ν                   | Beneficiary on Account       |
| Polotionskip Code Maintenance                                                      |         |    | С        |              | Co-Signor             | L                    | D                   | Co-Signor                    |
| Relationship Code Maintenance                                                      | *       |    | D        |              | Deputy                | D                    | Ν                   | Deputy for safe deposit box  |
| Marketing Information Code Maintenance                                             | *       |    | E        |              | Endorser              | D                    | Ν                   | Endorser                     |
| CIF Inquiry Parameter Maintenance                                                  | *       |    | F        |              | Trustee               | D                    | I                   | Trustee                      |
| CIF Default Parameter Maintenance                                                  | $\star$ | 1  | G        | $\checkmark$ | Guarantor             | L                    | I                   | Guarantor of Loan            |
| Loan Pricing Parameter Maintenance                                                 | *       |    | Н        |              | Guardian              | В                    | D                   | Guardian                     |
| Mailing Instruction Parameter Maintenance                                          | *       |    | I.       |              | Influence             | В                    | Ν                   | Influence on account only    |
| Financial Statement Waive Code Parameters                                          | +       |    | J        |              | Joint                 | В                    | D                   | Joint                        |
| la serve la col Deserve la col                                                     |         |    | К        |              | Pwr Atty              | D                    | D                   | Power of Attorney            |
| Income Level Parameters                                                            | Test .  |    |          |              |                       |                      |                     |                              |

### **Relationship Code Maintenance - Change**

Exit Previous OK Maintenance

### **Relationship Code Maintenance Information**

블 Print 🔻

| Relationship Code:                                                | G                        |
|-------------------------------------------------------------------|--------------------------|
| Description:                                                      | Guarantor                |
| Text:                                                             | Guarantor of Loan        |
| Valid for Applications (B,D,L):                                   | L - Loan 👻               |
| Type of Liability Relationship<br>(D,I,N):                        | I - Indirect Liability 👻 |
| Affect Loan Liability Report (Y,N):                               | Y - Yes 🔹                |
| Include in Privacy Act Processing<br>(Y,N):                       | N - No -                 |
| Past due Notices to Relationship(Y/<br>N):                        | Y                        |
| Account Owner Relationship (Y/N):                                 | N                        |
| Default Into Additional Name Line<br>Fields for StreamLine (Y/N): | N - No 👻                 |

## Update Relationship Codes in CFPAR

| Customer Account Maintena           | nce - Change    |                                      |                   |                |          |
|-------------------------------------|-----------------|--------------------------------------|-------------------|----------------|----------|
| Exit Previous OK                    |                 | -                                    |                   |                |          |
| Customer Account Maintenance Inform | ation           |                                      |                   |                |          |
| 🚔 Print 🔹                           |                 |                                      |                   |                |          |
| Customer Number:                    | BAA0002         | Additional Information               |                   | Guarantor      |          |
| Account Number: <u>12</u>           |                 | Relationship:                        | С                 | Percent Limit: | 50.0000% |
|                                     |                 | Past Due Notice for<br>Relationship: | Υ                 | Dollar Limit:  | \$0.00   |
| Name And Address                    |                 | Receive Mail?                        | Ν                 | Delete:        | N - No 👻 |
|                                     | Jane Banker     |                                      |                   |                |          |
|                                     | 100 S Main St   |                                      | ligible for entry | when           |          |
|                                     | Monett MO 65708 | relatio                              | nship code is r   |                |          |

| Loan Type Parameter Maintenance - Change                       |                                                              |                      |            |
|----------------------------------------------------------------|--------------------------------------------------------------|----------------------|------------|
| X Exit Previous OK Maintenace                                  |                                                              |                      |            |
| Loan Type Parameter Maintenance Information                    |                                                              |                      |            |
| Print 🔹                                                        |                                                              |                      |            |
|                                                                | Print History Cards/Statement on<br>Paid Off Loans:          | S - Statements -     | ]          |
|                                                                | Print History Cards/Statement on<br>Past Due Loans:          | N - No 👻             | j          |
|                                                                | Print Notice when Prime Rate<br>Changes:                     | Y - Yes 🔹            | j          |
|                                                                | Print Notice and/or Reamortize<br>Regardless of Rate Change: | Y - Yes 👻            | )          |
|                                                                | Subtract Partial Ppayments from<br>Past Due Amounts:         | Y - Yes 🔹            | ]          |
| Number of Days past due to trigger past due notice #1 15 #2 30 | #3 45 #4 60 #5                                               | 75 #6 999 #7 999 #8  | 999 #9 999 |
| Number of Days past due to send add signers notice #1 20 #2 40 | 0 #3 60 #4 80 #5                                             | 999 #6 999 #7 999 #8 | 999 #9 999 |
| Number of Right-to-Cure Notices/Reset Code 1 N - Never 💌       |                                                              |                      |            |
| Number of days past due to trigger right-to-cure notice 30     |                                                              |                      |            |
| Number of days to cure default on right-to-cure notices 21     |                                                              |                      |            |
| Number of days to trigger past due history cards/statement 0   |                                                              |                      |            |

| Not  | ice Parameter       | Maintenar     | ice            |                        |                 |           |        |         |  |
|------|---------------------|---------------|----------------|------------------------|-----------------|-----------|--------|---------|--|
| ХÞ   | kit 🖣 Previous      | ОК            | Add            |                        |                 |           |        |         |  |
| Noti | ce Parameter Mainte | enance Items  |                |                        |                 |           |        |         |  |
|      | Print 🔹 🔰 🖣 Pre     | vious Records | Next Records   | Q                      | Change          | Сору      | Delete | Display |  |
| F    | PDF                 | T Notice      | T <sub>b</sub> | Description            |                 |           |        |         |  |
| ►    |                     | LN2311P       |                | Servicemembers Civil F | Relief Act Noti | ce        |        |         |  |
| Þ    |                     | LN2320P       |                | First Past Due Notices | Add Signers     |           |        |         |  |
|      |                     | LN2322P       |                | Second Past Due Notic  | es Add Signer   | rs        |        |         |  |
|      |                     | LN2323P       |                | Third Past Due Notices | Add Signers     |           |        |         |  |
| ►    |                     | LN2324P       |                | Fourth Past Due Notice | es Add Signers  | 5         |        |         |  |
|      |                     | LN2325P       |                | Fifth Past Due Notices | Add Signers     |           |        |         |  |
| ►    |                     | LN2326P       |                | Sixth Past Due Notices | Add Signers     |           |        |         |  |
| ►    |                     | LN2327P       |                | Seventh Past Due Noti  | ces Add Signe   | rs        |        |         |  |
| ►    |                     | LN2328P       |                | Eighth Past Due Notice | es Add Signers  | ;         |        |         |  |
| •    |                     | LN2329P       |                | Ninth Past Due Notice  | s Add Signers   |           |        |         |  |
| ►    |                     | LN2350P       |                | Print Unit Priced Loan | First Past Due  | Notice    |        |         |  |
| •    |                     | LN2352P       |                | Print Unit Priced Loan | Second Past D   | ue Notice |        |         |  |

## Ignore Charges on Pmt. Code 6 Loan Payments

- This field allows you the flexibility of having loans with a payment code of 6 to advance the Payment Due Date if the payment is short by late charges, other charges, or both.
- Bills satisfied short of these fees will clear, and unpaid fees will attach to the next bill and not be included in the APR calculation since they would have been included in the previous APR calculation for the period in which they occurred.

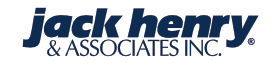

| oan Type Paramete                                           | r Maintenance - Cl | hange |                                  |                       |
|-------------------------------------------------------------|--------------------|-------|----------------------------------|-----------------------|
| 🕻 Exit 🖣 Previous                                           | OK Maintenace      |       | -                                |                       |
| .oan Type Parameter Mainte                                  | enance Information |       |                                  |                       |
| Print 🔹                                                     |                    |       |                                  |                       |
| Loan Type Details                                           |                    |       | Regular Payment Posting Sequence | 1-5 (1=First, 5=Last) |
| loan Type:                                                  |                    | HE    | Escrow:                          | 3                     |
|                                                             |                    |       | Interest:                        | 1                     |
| New Loan Input Defaults                                     |                    |       | Principal:                       | 2                     |
| Use Billed Amount when<br>Splitting Payments?               | Y - Yes            | •     | Late Charge:                     | 4                     |
| Number of Days Before Pay<br>Date to Print Billing Notices: |                    | 10    | Other Charges:                   | 5                     |

| Additional New Loan Input Defaults                          |                                |  |  |  |  |  |
|-------------------------------------------------------------|--------------------------------|--|--|--|--|--|
| Roll Pmt Due Dt on short pmt-<br>Pmt code 6 loans(L,O,B,N): | B - Both Late and Other Cha 👻  |  |  |  |  |  |
| Unpost Credit Line Advances<br>over Credit Limit:           | Y - Yes 👻                      |  |  |  |  |  |
| Restrict Advances to Loan:                                  | N - Do Not Restrict any type 👻 |  |  |  |  |  |
| Restrict Auto Payments to<br>Loan:                          | N - No 🔻                       |  |  |  |  |  |
| Default Credit Line Type:                                   | R - Revolving -                |  |  |  |  |  |
| Only Advance Funds if DDA<br>Account is below (0):          | 0                              |  |  |  |  |  |
| Keep Loan at Zero Balance if<br>Possible:                   | N - No 🔫                       |  |  |  |  |  |
| Take Payment From NSF DDA:                                  | N - No 🔫                       |  |  |  |  |  |
| Freeze Account if Past Due:                                 | Y - Yes 🔹                      |  |  |  |  |  |
| Balance Due at Maturity:                                    | Y - Yes 🔹                      |  |  |  |  |  |
| Continue Billing Past Maturity:                             | Y - Yes 🔹                      |  |  |  |  |  |
| Negative Amortization Cap                                   | 0                              |  |  |  |  |  |

Percentage:

| Loan Maintenance   |                      |                                                |        |                                                                       |                           |
|--------------------|----------------------|------------------------------------------------|--------|-----------------------------------------------------------------------|---------------------------|
| K Exit Previous OK | Maintenance Remove   | Eff.Mnt.                                       |        |                                                                       |                           |
| Fields             |                      |                                                |        |                                                                       |                           |
| Print 🔹            |                      |                                                |        |                                                                       |                           |
| Name and Address   |                      | Billing Information                            |        | Additional Payment Posting [                                          | Details                   |
|                    | Jane Banker          | Number of Days After<br>Statement for Payment: | 10     | Split Payments as Billed:                                             | Y - Yes 👻                 |
|                    | 100 S Main St        | Day of Month to Create Bill:                   |        | Roll Due Date on short<br>payments for Pmt code 6 loans<br>(L,O,B,N): | В                         |
|                    | Monett MO 65708      | Minimum Amount Due To<br>Create Bill:          | \$0.00 | Post Short Payments:                                                  | Y - Yes 🔹                 |
|                    |                      |                                                |        | Use Payment Suspense:                                                 | N - No 🔹                  |
| Account Details    |                      | Reamortize Details                             |        | Payments Using Payment<br>Suspense:                                   | B - Both long and short 🔹 |
| Loan Type:         | Overdraft Protection | Reamortize Payment Date:                       | // •   | Apply Payments to Past Due<br>Loans:                                  | Y - Yes 👻                 |
| Interest Base:     |                      | Reamortize Payment Term:                       | 0      | Number of Payments Past Due<br>to Trigger:                            | 0                         |
| GL Group:          | 140                  | Reamortize Payment Term<br>Code:               |        | Apply Payments to Pre-Paid<br>Loans:                                  | Y - Yes 🔻                 |
| Loan Number:       | 7421                 | Reamortize Payment Day of<br>Month:            | 0      | Apply Excess as Principal<br>Curtailment:                             | N - No 🔻                  |
|                    |                      |                                                |        | Number, Percent, or Dollar<br>Pre-Paid:                               | 0                         |
|                    |                      |                                                |        | Number, Percent, or Dollar                                            | - Blank 🔹                 |
### **Create Refund for Payment Reversal**

- Capability to create a refund from a loan directly to the customer is available on the loan reversal screen.
  - Refund can be directly deposited into customer's DDA or Savings account.
  - Refund can be sent via ACH to the customer's account at a different financial institution.
  - Refund can be sent via check.
- Example: Customer makes a payment directly and the funds are debited from his DDA, this will allow funds to be returned to the customer.

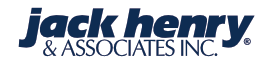

#### SilverLake Menu

| In | par |  |
|----|-----|--|
|    |     |  |

My Menu Search Results

Loan Parameter Maintenance Menu

| Collateral Code Maintenance                           | * |
|-------------------------------------------------------|---|
| Purpose Code Maintenance                              | ★ |
| Escrow/Insurance Distribution Code<br>Maintenance     | ★ |
| Escrow/Insurance Type Code Maintenance                | * |
| Enhanced Escrow Analysis Statement<br>Parameter Maint | ☆ |
| Escrow Billing Tape Formats                           | * |
| Loan Prepayment Penalty Parameter<br>Maintenance      | * |
| Loan Payment Code "6" Payment Methods                 | * |
| General Loan Run Parameter Maintenance                | * |
| General Collection Run Parameter<br>Maintenance       | ☆ |
| Loan/Collection Officer Relationship                  | - |

### **General Loan Parameter Maintenance**

OK

Exit Previous

▲

T

Maintenance

| General Loan Parameter Maintenance Information                      |                                     |  |  |  |  |  |
|---------------------------------------------------------------------|-------------------------------------|--|--|--|--|--|
| Print 🔹                                                             |                                     |  |  |  |  |  |
| Include Earnings on Rebates in<br>Account History(Y or N):          | Y - Yes 👻                           |  |  |  |  |  |
| SBA Basis Points (5.3):                                             |                                     |  |  |  |  |  |
| SBA Contact Person:                                                 | Sandy Midyett                       |  |  |  |  |  |
| SBA Contact Fax Number:                                             | 4172354106                          |  |  |  |  |  |
| Consolidate Multiple Line Items on<br>the SBA 1502 Report (Y or N): | N - No 👻                            |  |  |  |  |  |
| Accumulate 100% Participated<br>Loans in Report Counts (A, B):      | A - Include in Gross and Sold Io: - |  |  |  |  |  |
| Accumulate Sold Participated<br>Loans in Report Counts (A, B):      | B - Include in Sold Ioan counts c 👻 |  |  |  |  |  |
| Net Sold Credit Lines in Bank<br>Totals on Credit Line Inquiry:     | Y                                   |  |  |  |  |  |
| Update Maturity Date on Unit<br>Priced Master Record (E, L, N):     | Ν                                   |  |  |  |  |  |
| Payment Reversal Refund Check<br>Debit Account:                     | 8879                                |  |  |  |  |  |
| Payment Reversal Refund Check<br>Debit Account Type:                | D                                   |  |  |  |  |  |
| Payment Reversal Refund Deposit<br>Credit Tran Code:                | 17                                  |  |  |  |  |  |

# SilverLake Menu

Loan Parameter Maintenance Menu

Credit Bureau Special Comment Code Maintenance

Census Tract Parameters

Loan Statement Message Maintenance

Credit Bureau Additional Information Parameters

NAI Classification File Maintenance

Allocation Code Parameter Maintenance

Loan ACH Parameter Maintenance

User Status Code Parameter Maintenance HMDA Report parameter file

HMDA Column parameters

Pledged Loan Institution Code Maintenance

Participation ID Number Parameter

#### – Parameter Maintenance for LN ACH Entries

Previous OK

#### Parameter Maintenance for LN ACH Entries Information

블 Print 🔹

会

÷

會

÷

会

会

会

余

÷

The second

ACH Parameter Maintenance Type:

- C Contract Collections
- D Dealer Disbursements
- P Participation Disbursements
- R Loan Payment Reversal Refund
- S Syndication Disbursements

| Inin                                  |      | 🗙 Exit 🔺 Previous              | Enter                | Page Up               | Page Down   | to reverse | and not sho | w the transacti | ons or                 |                         |                    |                     |
|---------------------------------------|------|--------------------------------|----------------------|-----------------------|-------------|------------|-------------|-----------------|------------------------|-------------------------|--------------------|---------------------|
| My Menu Search Results Loan Input     | Menu | 4/03/17                        |                      |                       | l           | _oan Pa    | yment R     | eversal         | 7                      |                         |                    | 17:45:22            |
| Enter/Update New Loans                | *    | JOHN ADAMS                     | no novono            | . al                  |             | 2/16/      | 100         | Loan            | number:                | al Amount               | 26099913           | 7 L                 |
| Renew or Extend Loans                 | ×    | Date next pay                  | ment due             | 941                   |             | 2/10/      | 609         | Accr            | ual adju               | stment                  |                    | 9                   |
| Loan Master File Maintenance          | *    | Orig. Partial<br>Number Full P | Payment<br>ayments R | leversed              |             | .00        |             | Part<br>NSF     | ial Paym<br>fee        | ent Amt                 |                    |                     |
| Enter Loan Transactions               | *    | Create Refund                  | (A, C, D             | ) or N)<br>. To (ure? | )           |            | D           | Add<br>Bill     | Descript:<br>ed Overli | ion (Y/N)<br>ine Amount |                    | N                   |
| Enter Loan Payment Reversals          | ☆    |                                | uar krent            | . To cure.            |             |            |             | UIII            | eu over 1.             | THE ANOUNT              |                    |                     |
| Payment Schedule Maintenance          | ★    | Messages<br>Date               | T/C                  |                       | Amo         | unt        | Afft        | Dr/Cr           | Bch                    | Sequence                | Eff Date           | Due Date            |
| Credit Line Maintenance               | *    | 1/26/09<br>1/26/09             | 00911<br>00912       | L<br><u>2</u>         | 25.0<br>7.3 | 0<br>3     | L<br>I      | C<br>C          | 907<br>907             | 2<br>2                  | 1/26/09<br>1/26/09 | 12/16/08<br>1/16/09 |
| Rate Change Maintenance               | *    | 1/26/09                        | 00914                | ţ                     | 56.0        | 5          | Р           | С               | 907                    | 2                       | 1/26/09            | 1/16/09             |
| Loan/Deposit Relationship Maintenance | *    |                                |                      |                       |             |            |             |                 |                        |                         |                    |                     |
| Enter/Update New Participations Sold  | *    |                                |                      |                       |             |            |             |                 |                        |                         |                    |                     |
| Enter/Update New Partial Charge Off   | *    |                                |                      |                       |             |            |             |                 |                        |                         |                    |                     |
| Print Amortization Schedule           | *    |                                |                      |                       |             |            |             |                 |                        |                         |                    | Bottom              |

### If 'Deposit' is selected for Payment Reversal Refund

| Loan Payment Reversal Refund |      |  |  |  |  |
|------------------------------|------|--|--|--|--|
| X Exit  Previous OK          |      |  |  |  |  |
| Fields                       |      |  |  |  |  |
| 🖶 Print 💌                    |      |  |  |  |  |
| Deposit Account Number:      | 1234 |  |  |  |  |
| Type:                        | D    |  |  |  |  |
|                              |      |  |  |  |  |
|                              |      |  |  |  |  |
|                              |      |  |  |  |  |
|                              |      |  |  |  |  |
|                              |      |  |  |  |  |

If 'Check' is selected for Payment Reversal Refund

### Loan Payment Reversal Refund Check Information Loan account number/type... 260999137 L JOHN ADAMS PO BOX 1983 MONETT MO 65708

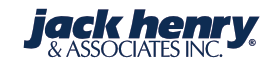

| Loan Payment Reversal I          | Refund        |                                  |  |  |  |  |  |  |
|----------------------------------|---------------|----------------------------------|--|--|--|--|--|--|
| Exit Previous OK                 |               |                                  |  |  |  |  |  |  |
| Previously Entered ACH informati | ion           |                                  |  |  |  |  |  |  |
| 📕 Print 🔹                        |               |                                  |  |  |  |  |  |  |
| ACH Master Account Number:       | 260999137     |                                  |  |  |  |  |  |  |
| ACH Account Name:                | BESSIE ADAMS  |                                  |  |  |  |  |  |  |
| ACH Credit Account Number:       |               |                                  |  |  |  |  |  |  |
| ACH Credit Bank ABA:             | 0             | If 'ACH' is selected for Payment |  |  |  |  |  |  |
| ACH Credit Transaction Code:     | 0             | Reversal Refund                  |  |  |  |  |  |  |
| ACH Send Prenotice:              | Ν             |                                  |  |  |  |  |  |  |
| ACH Entry Description:           | REVERSAL      |                                  |  |  |  |  |  |  |
| ACH Standard Entry Class:        | PPD           |                                  |  |  |  |  |  |  |
| ACH Company Name:                | HENRY BK & TR |                                  |  |  |  |  |  |  |
| ACH Company ID:                  | 820000032     |                                  |  |  |  |  |  |  |
| ACH Company Discretionary Data:  | PMT REVERSAL  |                                  |  |  |  |  |  |  |

#### SilverLake Menu

| sysopr                                                |       |
|-------------------------------------------------------|-------|
| My Menu Search Results AS/400 Operato                 | ors M |
| Backup EOD from Save File to Tape                     | *     |
| Create Encrypted Back-up Tape                         | *     |
| Restore and Decrypt Back-up Tape                      | ¥     |
| Process Affiliate Lending Activity                    | ★     |
| Enter Check Numbers on Loan Reversal<br>Refund Checks | 숤     |
| Enter Check Numbers on Unit Priced Refund<br>Checks   | *     |
| Enter Check Numbers on Escrow Balance<br>Refund Check | ★     |

Print Participation Disbursement Checks

Print Loan Reversal Refund Checks

Print Unit Priced Loan Reversal Refund Checks

Print UCF Notices

#### Loan Reversal Refund Check Numbers

- I.

Menu

☆

☆

肻

.

| K Exit Previous OK                       |                                                                      |
|------------------------------------------|----------------------------------------------------------------------|
| O Second sequence through tenth sequence | ence is included to allow for breaks in check numbers while printing |
| oan Reversal Refund Check Numbers Info   | ormation                                                             |
| Print 🔹                                  |                                                                      |
| Number of Checks to be<br>Numbered is:   | 0                                                                    |
| Check Number Input                       |                                                                      |
| Description                              | Starting Number Ending Number                                        |
| First Sequence of Checks                 |                                                                      |
| Second Sequence of Checks                |                                                                      |
| Third Sequence of Checks                 |                                                                      |
| Fourth Sequence of Checks                |                                                                      |
| Fifth Sequence of Checks                 |                                                                      |
| Sixth Sequence of Checks                 |                                                                      |
| Seventh Sequence of Checks               |                                                                      |
| Eighth Sequence of Checks                |                                                                      |
| Ninth Sequence of Checks                 |                                                                      |

# **Reports and Notices**

- LN0660 Payment Reversal Refund List
- LN0662 Payment Reversal Refund Check
- LN0664 Payment Reversal Refund Notice

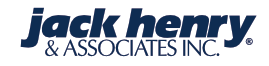

# **Report # LN0660P**

|                    | . / 4 7 | ····· |     |                  | ./            |      |
|--------------------|---------|-------|-----|------------------|---------------|------|
| DATE PRINTED: 4/0  | 3/1/    |       |     |                  |               |      |
| Class 1 East - 201 | 7       |       |     | Loan Payment Rev | versal Refund | List |
| Account            | Name    | Туре  | T/C | Amount           | Eff Date      |      |
| Total refunds-     |         | .00   |     |                  |               |      |
| Total ACH-         | 0       | .00   |     |                  |               |      |
| Total checks-      | 0       | .00   |     |                  |               |      |
| Total deposits-    | 0       | .00   |     |                  |               |      |
|                    |         |       |     |                  |               |      |
|                    |         |       |     |                  |               |      |
|                    |         |       |     |                  |               |      |
|                    |         |       |     |                  |               |      |
|                    |         |       |     |                  |               |      |
|                    |         |       |     |                  |               |      |
|                    |         |       |     |                  |               |      |
|                    |         |       |     |                  |               |      |
|                    |         |       |     |                  |               |      |
|                    |         |       |     |                  |               |      |

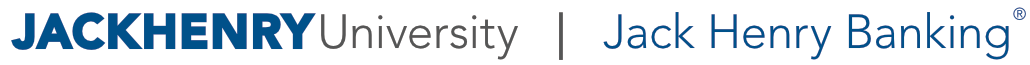

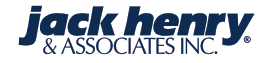

# Report # LN0662P

| Loan Payment Revers    | al Refund Ch     | neck - App     | lication defa    | ult            |                 |                   |     |  |  |
|------------------------|------------------|----------------|------------------|----------------|-----------------|-------------------|-----|--|--|
| Previous Records       | 🕨 Next Re        | ecords         |                  |                |                 |                   |     |  |  |
| 1<br>12345678901234567 | 2<br>89012345678 | 3<br>890123456 | 4<br>78901234567 | 5<br>890123456 | 6<br>5789012345 | 7<br>678901234567 | '89 |  |  |
|                        |                  |                |                  |                |                 |                   |     |  |  |
|                        |                  |                |                  |                |                 |                   |     |  |  |
|                        |                  |                |                  |                |                 |                   |     |  |  |
|                        |                  |                |                  |                |                 |                   |     |  |  |
|                        |                  |                |                  |                |                 |                   |     |  |  |
|                        |                  |                |                  |                |                 | \DATE*R           |     |  |  |
|                        |                  |                |                  |                |                 |                   |     |  |  |
|                        |                  |                |                  |                | ١               | RFAMT*R           |     |  |  |
|                        |                  |                |                  |                |                 |                   |     |  |  |
| \WORD                  |                  |                |                  |                |                 |                   |     |  |  |
|                        |                  |                |                  |                |                 |                   |     |  |  |

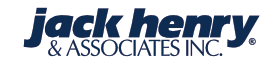

# Notice # LN0664P

| Loan Payment Reversal Refund Notice - Application default                                        |  |  |  |  |  |  |
|--------------------------------------------------------------------------------------------------|--|--|--|--|--|--|
| Previous Records     Next Records                                                                |  |  |  |  |  |  |
| 1 2 3 4 5 6 7<br>1234567890123456789012345678901234567890123456789012345678901234567890123456789 |  |  |  |  |  |  |
|                                                                                                  |  |  |  |  |  |  |
| \BNAME DATE: \PSTDATE*K                                                                          |  |  |  |  |  |  |
| \BRADDR                                                                                          |  |  |  |  |  |  |
| \BRCSZ                                                                                           |  |  |  |  |  |  |
| \BRPH                                                                                            |  |  |  |  |  |  |
| *** Notice of Loan Payment Reversal Refund Deposit ***                                           |  |  |  |  |  |  |
| \BC                                                                                              |  |  |  |  |  |  |
| A payment reversal in the amount of \$ \AMT has been posted to loan                              |  |  |  |  |  |  |
| account \FACCT16 . This amount has been credited to your deposit                                 |  |  |  |  |  |  |
| account \TACCT16 .                                                                               |  |  |  |  |  |  |
| If you have any questions concerning your loan or this notice,                                   |  |  |  |  |  |  |
|                                                                                                  |  |  |  |  |  |  |

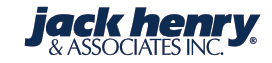

# Loan Rate Change Maintenance

- Accrual Adjustment for a backdated Master Rate Number.
  - All loans attached to that specific master rate number taking into consideration all principal changes during that period.
- Accrual Adjustment for a single loan with a backdated rate change.
  - Taking into consideration all principal changes as well as rate changes during that period.

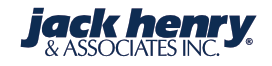

### SilverLake Menu

#### Inin

#### My Menu Search Results Loan Input Menu

Enter/Update New Loans

Renew or Extend Loans

Loan Master File Maintenance

Enter Loan Transactions

Enter Loan Payment Reversals

Payment Schedule Maintenance

Credit Line Maintenance

Rate Change Maintenance

Loan/Deposit Relationship Maintenance

Enter/Update New Participations Sold

### Rate Change Maintenance

🗙 Exit 🖪 Previou

-

赏

숤

숲

숦

숤

숦

숦

숤

숦

赏

Previous OK

#### **Rate Change Maintenance Information**

| Print 🔹             |     |
|---------------------|-----|
| Loan Number:        | 0   |
| Loan Type:          |     |
| -or-                |     |
| Master Rate Number: | 700 |
| Region:             | 0   |

### SilverLake Menu

Inin

- My Menu Search Results Loan Input Menu
- Enter/Update New Loans

Renew or Extend Loans

Loan Master File Maintenance

Enter Loan Transactions

Enter Loan Payment Reversals

Payment Schedule Maintenance

Credit Line Maintenance

#### Rate Change Maintenance

Loan/Deposit Relationship Maintenance

Enter/Update New Participations Sold

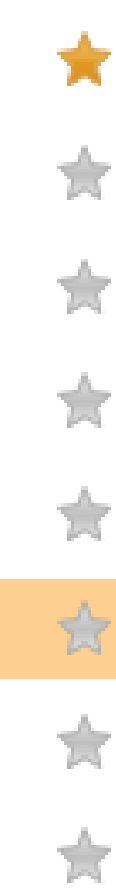

숦

### Rate Change Maintenance

🗙 Exit 🔹 Previous 🛛 OK

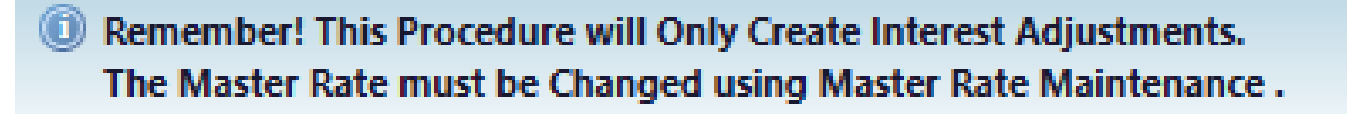

#### **Rate Change Maintenance Information**

🚢 Print 🔹

| Master Rate Number:    | 500 000-WSJ Prime Rate |
|------------------------|------------------------|
| Current Interest Rate: | 5.00000                |
| New Interest Rate:     | 4.00000%               |
| Effective Date:        | 11009                  |
| Day Adjustment:        | 23                     |

| Rate Change Maintenance             |                        |                      |
|-------------------------------------|------------------------|----------------------|
| Exit Previous Submit Show Work      |                        |                      |
| Rate Change Maintenance Information |                        |                      |
| Print T                             |                        |                      |
| Name and Address                    | Loan Description       |                      |
| Silverlake T Customer               | Loan Number:           | <u> 12890 - Loan</u> |
| 123 Elm St                          | Type Description:      | Commercial Loan 365  |
| Monett MO 65708                     | Current Balance:       | \$50,000.00          |
|                                     | Accrued:               | 115.06850            |
|                                     | Current Interest Date: | 7.000000             |
|                                     | New Interest Rate:     | 6.000000%            |
|                                     | Effective Date:        | 11009                |

23 day adjustment will INCREASE accrued interest by 690.75

| <b>Rate Change Maintenance</b>      |                       |  |
|-------------------------------------|-----------------------|--|
| 🕻 Exit 🖣 Previous 🛛 Enter 🛛 P       | rint Work Display     |  |
| Rate Change Maintenance Information |                       |  |
| Print 🔻                             |                       |  |
| Name and Address                    |                       |  |
|                                     | Silverlake T Customer |  |
|                                     | 123 Elm St            |  |
|                                     | Monett MO 65708       |  |
| .oan Number:                        | <u> 12890 - Loan</u>  |  |
| Type:                               | Commercial Loan 365   |  |
| Balance:                            | \$50,000.00           |  |
| A                                   | 445 000500            |  |
| Rate Change Maintenance Items       |                       |  |
| Print 🔹 🔰 Previous Records          |                       |  |
|                                     |                       |  |

| B= LIC | rom 🌾     | То Ть      | Old Rate T <sub>b</sub> | Rate Difference T <sub>b</sub> | Balance T <sub>b</sub> | Adjustment Amount |
|--------|-----------|------------|-------------------------|--------------------------------|------------------------|-------------------|
| ▶ 11/  | 1/12/2009 | 02/02/2009 | 7.0000000%              | 1.0000000%                     | \$50,000.00            | \$387.67          |
| 01/    | 1/21/2009 | 11/12/2009 | 5.25000000%             | 0.75000000%                    | \$50,000.00            | \$303.08          |
| ▶ 01/  | /10/2009  | 01/21/2009 | 5.25000000%             | 0.75000000%                    | \$0.00                 | \$0.00            |

# **CONSOLIDATED MAINTENANCE REPORTS**

- A consolidated maintenance report that can be run with various date ranges and sorts.
- The consolidated maintenance report will also have a menu option where the bank can choose to see particular User IDs.
- Report can be run with five different sort options.
- Report Number: (JH8360)

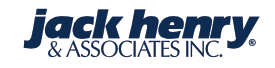

|  | Silve | rLak | e M | enu |
|--|-------|------|-----|-----|
|--|-------|------|-----|-----|

| jhpar                     |                           |                     |          |
|---------------------------|---------------------------|---------------------|----------|
| My Menu System Page       | Search Resu               | ilts<br>enance Menu |          |
| User Defin                | ed Inquiry Tem            | plate Mainter       | nance 🚖  |
| User Defin<br>Maintenan   | ed Inquiry Tem<br>ce      | plate Variable      | *        |
| Field Level               | Security Risk P           | arameters           | *        |
| Field Level<br>Parameters | Application Ris           | sk Assignmen        | t 📩      |
| Field Level               | User Defined I            | Message Para        | meters 🚖 |
| Print Field               | Level Security I          | Risk Paramete       | rs 🔶     |
| Print Field<br>Parameters | Level Appl Risk<br>s      | Assignment          | *        |
| Print Field<br>Parameters | Level User Defi<br>s      | ined Message        | *        |
| Clear and I<br>Maintenan  | Recreate Conso<br>ce File | lidated             | *        |

\* L Print Consolidated Appl Maint - Select User Sort

Consolidated Maintenance Report OK Field Value Help

#### \*Required Fields

#### Consolidated Maintenance Report Information

#### 블 Print 🔹

-

۸

| Enter User ID(s) or All*                 |          |
|------------------------------------------|----------|
| User 1:                                  | SLCLASS2 |
| User 2:                                  |          |
| User 3:                                  |          |
| User 4:                                  |          |
| User 5:                                  |          |
| User 6:                                  |          |
| User 7:                                  |          |
| User 8:                                  |          |
| User 9:                                  |          |
| User 10:                                 |          |
| Enter Application (Leave Blank for ALL): |          |

#### Maintenance Print Request

| From Date:    | 01/01/2008                  | • |
|---------------|-----------------------------|---|
| To Date*:     | 01/28/2009                  | Ŧ |
| Report Sort*: | 3 - Application and User ID | Ŧ |

| Date Printed: 4/04/17 |         |            |             |          |                |           |               |       |           |       |         |     |
|-----------------------|---------|------------|-------------|----------|----------------|-----------|---------------|-------|-----------|-------|---------|-----|
| Class 1 East - 2017   | Co      | onsolidate | ed Applicat | ion File | Maintenance by | User ID(s | ), Date & Tin | ne    | M JH      | 8631P | PAGE    | 1   |
|                       |         | Maint      | tenancCIF   |          |                | A         | ccount        |       |           |       |         |     |
| User ID / User Name   | Date    | Time       | Program     | File     | Number         | Number    | Туре          |       | Changos   |       |         |     |
| SLCLASS2              | 1/14/09 | 10:23 AM   | DD9150      | DDDMNT   | B300462        |           | 5658631 D     | From: | , chungeo | 02    | .00000  | 0 % |
| Class Signon          |         |            |             |          | Field Changed: | Interest  | rate          | To:   |           | 03    | .00000  | 0 % |
| SLCLASS2              | 1/14/09 | 10:24 AM   | DD9150      | DDDMNT   | A300317        |           | 1216 S        | From: |           | 01    | .00000  | 0 % |
| Class Signon          |         |            |             |          | Field Changed: | Interest  | rate          | To:   |           | 02    | .00000  | 0 % |
| SLCLASS2              | 1/14/09 | 10:26 AM   | DD9152      | DDDMNT   | R300308        |           | 868 D         | From: |           |       | .025000 | 000 |
| Class Signon          |         |            |             |          | Field Changed: | Interest  | rate          | To:   |           |       | .02750  | 000 |
| SLCLASS2              | 1/14/09 | 10:26 AM   | DD9152      | DDDMNT   | F300657        |           | 876 D         | From: |           |       | .025000 | 000 |
| Class Signon          |         |            |             |          | Field Changed: | Interest  | rate          | To:   |           |       | .02750  | 000 |
| SLCLASS2              | 1/14/09 | 10:26 AM   | DD9152      | DDDMNT   | L300120        |           | 884 D         | From: |           |       | .025000 | 000 |
| Class Signon          |         |            |             |          | Field Changed: | Interest  | rate          | To:   |           |       | .02750  | 000 |
| SLCLASS2              | 1/14/09 | 10:26 AM   | DD9152      | DDDMNT   | U300103        |           | 892 D         | From: |           |       | .02500  | 000 |
| Class Signon          |         |            |             |          | Field Changed: | Interest  | rate          | To:   |           |       | .02750  | 000 |
| SLCLASS2              | 1/14/09 | 10:26 AM   | DD9152      | DDDMNT   | M300576        |           | 949 D         | From: |           |       | .02500  | 000 |
| Class Signon          |         |            |             |          | Field Changed: | Interest  | rate          | To:   |           |       | .02750  | 000 |

## Ability to Add Verbiage to the Message Line

- Messages can be added to the Message Line.
  - Account Level or CIF Level.
- User messages display in the Message Line of application inquiry screen.
- User-defined messages can be displayed before or after system messages.
- User Message Maintenance option has been added to the CFMENU, option 19.

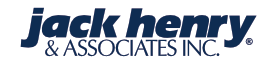

#### SilverLake Menu

| đ           | fm | en         | u. |
|-------------|----|------------|----|
| <b>1</b> -1 |    | <b>- 1</b> |    |

My Menu Search Results CIF Maintenance Menu Marketing Information Maintenance 숦 Change Account Primary CIF Number 会 Enter/Update Seasonal Address Enter/Update Customer TIN Information 会 숤 Alternate Name Maintenance 会 CIF Scrub CIF Related Group Number Maintenance 贪 会 CIF Group Relationship Code Maintenance 会 Special Message Maintenance 余 Alert Message Maintenance User Message Maintenance

### User Message Maintenance

X Exit Previous OK

#### User Message Maintenance Information

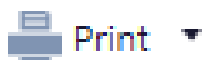

| Account Number:  | 12890 | ) |
|------------------|-------|---|
| Account Type:    | L     |   |
| -OR-             |       |   |
| Customer Number: |       | ٦ |

| User Message Maintenance             | •                           |
|--------------------------------------|-----------------------------|
| K Exit Previous OK                   | Add New Message Maintenance |
| User Message Maintenance Information | on                          |
| 🚔 Print 🔻                            |                             |
| Customer Number:                     | CAA0005                     |
| Customer Name:                       | Silverlake T Customer       |
| Account Number:                      | <u> 12890 - Loan</u>        |
| User Message Maintenance Items       |                             |
| (1) No records available             |                             |
|                                      |                             |
| Account Messages - Ado               |                             |
| X Exit A Previous OK                 | Maintenance                 |
| User Message Maintenance Infor       | mation                      |
| Print 🔹                              |                             |
| Customer Number:                     | CAA0005                     |
| User Message:                        | Chapter 7 Bankrupt          |
| Sequence Number:                     | 1                           |
|                                      |                             |
|                                      |                             |

**jack henry** & ASSOCIATES INC.

### **JACKHENRY**University | Jack Henry Banking<sup>®</sup>

### User Message Maintenance

| 🗙 Exit 🖪 Previous   | OK Sort Order Add New Message  | Maintenance |                      |
|---------------------|--------------------------------|-------------|----------------------|
| User Message Mainte | nance Information              |             |                      |
| 🚔 Print 🔹           |                                |             |                      |
| Customer Number:    | <u>CAA0005</u>                 |             |                      |
| Customer Name:      | Silverlake T Customer          |             |                      |
| Account Number:     | <u> 12890 - Loan</u>           |             |                      |
| User Message Mainte | nance Items                    |             |                      |
| 🖶 Print 🔹 📔 📢       | Previous Records Change Delete | Display     |                      |
| F Sort Order        | T Sequence Number              |             | T Message Text       |
| •                   | 1                              |             | 1 Chapter 7 Bankrupt |

### User Message Maintenance

🗙 Exit Previous OK

 $\bigcirc$ Type Options and press OK to continue: M=Move, B=Before, A=After

#### User Message Maintenance Information 🚢 Print 🔹 Customer Number: CAA0005 Customer Name: Silverlake T Customer Account Number: 12890 - Loan Display User Messages Before/ B - Before After System Messages (B,A):

#### User Message Maintenance Items

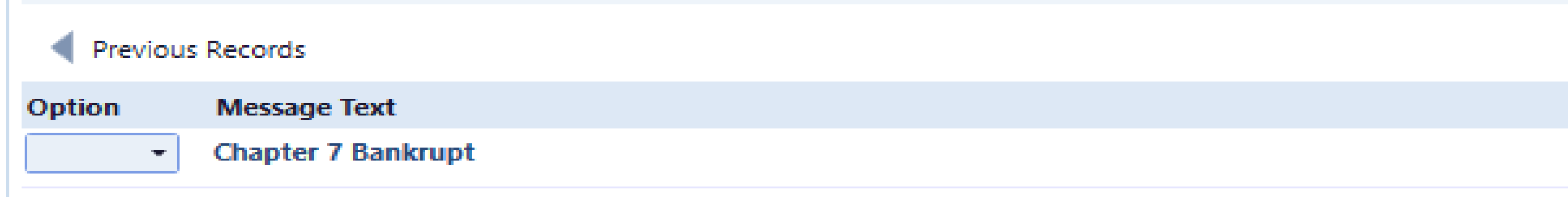

#### Account Inquiry - Commercial Loan 365 🚯 Credit Line Overview 🛛 🗱

### 👫 Find 🔻 🚢 Print 🝷 📀 Refresh 📝 Edit 🛅 All Fields 🔎 Merge Document 💌

| - Banner Messages (4)    |                           |                |                 |               |                |                       |                                                |                                      |             |  |
|--------------------------|---------------------------|----------------|-----------------|---------------|----------------|-----------------------|------------------------------------------------|--------------------------------------|-------------|--|
| Chapter 7 Bankrupt       | Credit Line               | Sa Participa   | ated            | 🕕 C/I         | B Non-reportin | g                     |                                                |                                      |             |  |
| Account Payment Interest | Bank Internal Reporting C | Collateral Par | rticipation     | Variable Rate | Customer       |                       |                                                |                                      |             |  |
| Account Name and Address |                           | Pay            | yment           |               |                |                       | Payment Details                                |                                      |             |  |
|                          | Silverlake T Cust         | tomer Pay      | yment Amour     | nt:           |                | \$1,200.00            | Payment Due Date:                              | 10                                   | 2/11/2009   |  |
|                          | 123 1                     | Elm St Prir    | incipal & Inter | rest Amount:  |                | \$1,200.00            | Next Scheduled Payment Date:                   | 12                                   | 2/11/2009   |  |
|                          | Monett MO                 | 65708 Cur      | irrent Due:     |               |                | \$0.00                | Use Billed Amounts When<br>Splitting Payments: |                                      | Yes         |  |
|                          |                           | Esc            | crow Payment    | t Amount:     |                | \$0.00                | Payment Type:                                  | 0 - Scheduled paymer<br>accrued int. | nt includes |  |
|                          |                           | Pas            | st Due Amou     | nt:           |                | \$0.00                | Payment Frequency (Term):                      |                                      | 1           |  |
|                          |                           | Tot            | tal Amount D    | ue:           |                | \$0.00                | Payment Frequency (Units):                     | M                                    | - Months    |  |
|                          |                           | Par            | rtially Paid An | nount:        |                | \$0.00                | Loan Term:                                     |                                      | 60          |  |
| Balance Details          |                           | Pay            | yment Susper    | nse Amount:   |                | \$0.00                | Loan Term (Units):                             | M                                    | - Months    |  |
| Original Loan Amount:    | \$250,0                   | 00.00          |                 |               |                |                       |                                                |                                      |             |  |
| Current Balance:         | \$50,0                    | 000.00 Int     | terest          |               |                |                       | Dates                                          |                                      |             |  |
| Interest Accrued:        | \$1                       | 115.06 Inte    | terest Base:    |               | 0 - Interes    | st accrued on 365/365 | Original Loan Date:                            | 1                                    | 1/12/2009   |  |
| Late Charge Due:         |                           | \$0.00 Inte    | terest Rate:    |               |                | 7.000000 %            | Last Payment Date:                             |                                      |             |  |
| Other Charges:           |                           | \$0.00 Dai     | aily Accrual:   |               |                | \$9.58904             | Maturity Date:                                 | 1                                    | 1/12/2014   |  |
|                          |                           |                |                 |               |                |                       | Next Review Date:                              |                                      |             |  |

٧

Last Maintenance Date:

Internal

Pavoff

### **Participation Sold Percentage**

- A report is available that displays the original percent sold and the current percent sold.
- Report is used to make sure that participation percents are in sync.

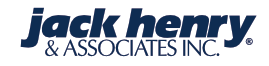

# Report # LN3057P

| Date Printed 4/03/17 |                   |                 |                     |                  |                    |
|----------------------|-------------------|-----------------|---------------------|------------------|--------------------|
| Class 1 East - 2017  | Partic            | ipation Sold Pe | rcentage Exc. Repor | t Methods A & D  |                    |
| Main Ln# Id          | Balance Pct       | Main Ln Cbal    |                     | Main Accrued Int |                    |
| Sold Ln# Op          | Percent Sold      | Sold Ln Cbal    | Sold Bal Pct        | Sold Accrued Int | Sold Int Pct       |
| 175 P                | .5000000000000000 | 110,000.00      |                     | 1,272.76         |                    |
| 100175 S A           | .5000000000000000 | 55,000.00       | .5000000000000000   | 179.32           | .1408906628115277  |
| Main In n            | ata 7 00000       | Sold in nate    | 7 000000            |                  |                    |
|                      | 753637330000000   | 04 162 65       | 7.00000             | 110 20           |                    |
| 556 P                | ./5202/3200000000 | 84,102.05       |                     | 119.29           |                    |
| 900000558 S D        | .000000000000000  | 63,343.11       | .7526273200000000   | 89.77            | .7525358370357951  |
| Main Ln r            | ate 8.500000      | Sold Ln rate    | 8.500000            |                  |                    |
| 566 P                | .7652263700000000 | 120,314.45      |                     | 258.68           |                    |
| 900000566 S D        | .7500000000000000 | 92,067.79       | .7652263700000000   | 718.80           | 2.7787227462501933 |
| Main Ln r            | ate 4.300000      | Sold Ln rate    | 4.300000            |                  |                    |
| 612 P                | .8500000000000000 | 226,000.00      |                     | 6,320.39         |                    |
| 900000612 S A        | .8500000000000000 | 192,100.00      | .85000000000000000  | 5,318.27         | .8414464930170448  |

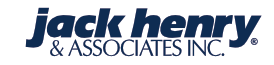

# **Participations Sold to Multiple Institutions**

 If you have a participation that is sold to multiple institutions, all the sold participation loans must use the same participation payment split option. The system will not split the payments properly to the sold loans if the payment split options are different.

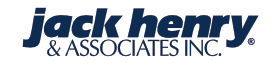

# **Adjusting Shadow Principal**

- Charging off principal can be posted with a D-CA and will not require a GL offset.
- Reversing charged-off principal can be posted with a C-CA and will not require a GL offset.
- Increasing charged-off principal can be posted with a D-CA and will decrease the shadow principal balance.
- Reversing charged-off principal can be posted with a C-CA and will increase the shadow principal balance.

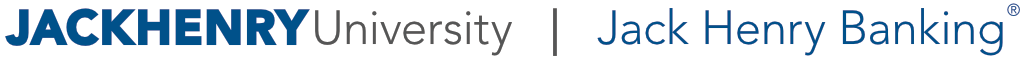

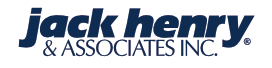

# Adjusting Shadow Principal (cont.)

- Manipulating interest applied to principal will require a GL offset to loan settlement. Generally, the GL entry will be between settlement and income.
- A C-IA will increase interest applied to principal which in turn will decrease the shadow principal balance.
- A D-IA will decrease interest applied to principal which will increase the shadow principal balance.
- Posting a C-IA will require a credit to settlement, and a D-IA will require a debit to settlement.

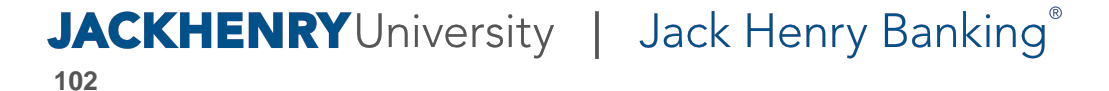

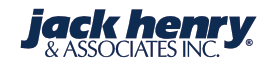

# **Telephone Transfer from Loan Inquiry**

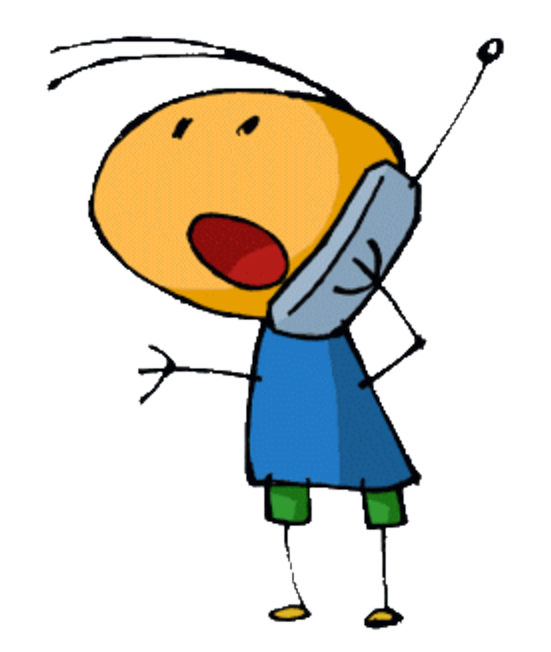

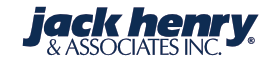

| 🛞 History 🛛 🖉 Officer Lis | t  💼 Collateral Tr | acking 🔥            | HAMP Loan  | Inquiry 🚯 Trar | nsfers 🗶 🔳                                     | Additional Add   | dresses 🛛 📅 Alternate Paj | yment Schedule 🛛 Associated  | Demand Accounts                  | ▼ ► Related     |
|---------------------------|--------------------|---------------------|------------|----------------|------------------------------------------------|------------------|---------------------------|------------------------------|----------------------------------|-----------------|
| Account Inquiry - Comme   | rcial Loan 365 🛛 🗷 | Credit Line         | Overview   | ×              |                                                |                  |                           |                              |                                  |                 |
| 🖺 Find 🔻 🚢 Print 🝷 🇧      | 🤇 Refresh 👔 Edi    | it 🛅 All Fie        | elds 🔎 Me  | erge Document  | •                                              |                  |                           |                              |                                  |                 |
| - Banner Messages (4)     |                    |                     |            |                |                                                |                  |                           |                              |                                  |                 |
| Ohapter 7 Bankrupt        | Credit Line        |                     | Sa Par     | ticipated      | () C                                           | /B Non-reporting | g                         |                              |                                  |                 |
| Account Payment Intere    | est Bank Internal  | Reporting           | Collateral | Participation  | Variable Rate                                  | Customer         |                           |                              |                                  |                 |
| Account Name and Addr     | ess                |                     |            | Payment        |                                                |                  |                           | Payment Details              |                                  |                 |
|                           | S                  | ilverlake T C       | ustomer    | Payment Am     | ount:                                          |                  | \$1,200.00                | Payment Due Date:            |                                  | 12/11/2009      |
|                           |                    | 12                  | 3 Elm St   | Principal & Ir | nterest Amount:                                |                  | \$1,200.00                | Next Scheduled Payment Date: |                                  | 12/11/2009      |
| Monett MO 65708           |                    | Current Due: \$0.00 |            |                | Use Billed Amounts When<br>Splitting Payments: |                  | Yes                       |                              |                                  |                 |
|                           |                    |                     |            | Escrow Paym    | ent Amount:                                    |                  | \$0.00                    | Payment Type:                | 0 - Scheduled pa<br>accrued int. | ayment includes |
|                           |                    |                     |            | Past Due Am    | ount:                                          |                  | \$0.00                    | Payment Frequency (Term):    |                                  | 1               |
|                           |                    |                     |            | Total Amoun    | t Due:                                         |                  | \$0.00                    | Payment Frequency (Units):   |                                  | M - Months      |
|                           |                    |                     |            | Partially Paid | Amount:                                        |                  | \$0.00                    | Loan Term:                   |                                  | 60              |
| Balance Details           |                    |                     |            | Payment Sus    | pense Amount:                                  |                  | \$0.00                    | Loan Term (Units):           |                                  | M - Months      |
| Original Loan Amount:     |                    | \$25                | 0,000.00   |                |                                                |                  |                           |                              |                                  |                 |
| Current Balance:          |                    | \$5                 | 0,000.00   | Interest       |                                                |                  |                           | Dates                        |                                  |                 |
| Interest Accrued:         |                    |                     | \$115.06   | Interest Base  | :                                              | 0 - Interes      | accrued on 365/365        | Original Loan Date:          |                                  | 11/12/2009      |
| Late Charge Due:          |                    |                     | \$0.00     | Interest Rate: | :                                              |                  | 7.000000 %                | Last Payment Date:           |                                  |                 |
| Other Charges:            |                    |                     | \$0.00     | Daily Accrual  | :                                              |                  | \$9.58904                 | Maturity Date:               |                                  | 11/12/2014      |
|                           |                    |                     |            |                |                                                |                  |                           | Next Review Date:            |                                  |                 |

٧

Last Maintenance Date:

Internal

Pavoff

| Account Inquiry - Commercial Lo  | an 365 🔞 Cred      | it Line Overview     | 🗴 🚯 Transfers | ×          |                      |                              |                  |     |
|----------------------------------|--------------------|----------------------|---------------|------------|----------------------|------------------------------|------------------|-----|
| Print 🔹 OK Ca                    | ncel               |                      |               |            |                      |                              |                  |     |
| Adding Telephone Transfer Detail | s                  |                      |               |            |                      |                              |                  |     |
| Debit Information                |                    | Transfer Information | on            |            | Fees                 |                              | Notices/Receipts |     |
| Account Number:                  | 12890              | Transfer Amount:     |               | \$1,000.00 | Amount to Charge:    | \$0.00                       | Print Receipt:   | Yes |
| Account Type:                    | Loan               | In Person Transfer:  | Yes           | -          | Waived Officer:      | -                            |                  |     |
| Silverlake T Customer            |                    |                      |               |            |                      |                              |                  |     |
| 123 Elm St                       |                    | Description          |               |            |                      |                              |                  |     |
| Monett MO 65708                  |                    |                      |               |            |                      |                              |                  |     |
| CIF #:                           | CAA0005            |                      |               |            |                      |                              |                  |     |
| Credit Line:                     | \$250,000.00       |                      |               |            |                      |                              |                  |     |
| Credit Available:                | \$200,000.00       |                      |               |            |                      |                              |                  |     |
|                                  | ·                  |                      |               |            |                      |                              |                  |     |
| Credit Information               |                    |                      |               |            |                      |                              |                  |     |
| Account: 1234                    | ד <mark>א ד</mark> | ype: 🖃 Checking      | ✓ An          | nount: \$  | 1,000.00 🛖 Transfero | r and transferee are differe | nt               |     |

# **ACH Transfer from Loan Inquiry**

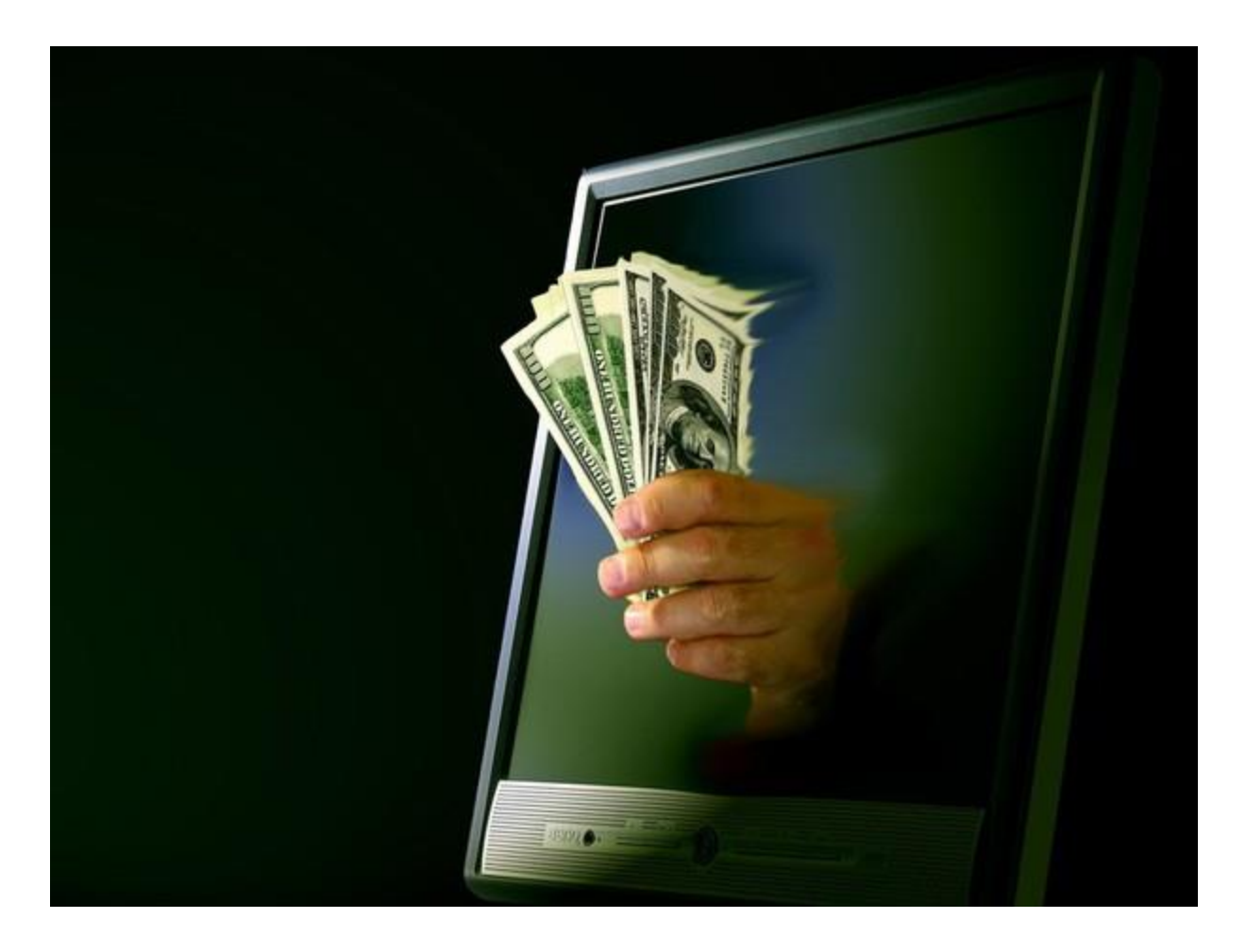

### **JACKHENRY**University | Jack Henry Banking<sup>®</sup>

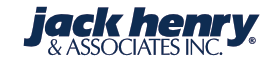

| 🛞 History 🛛 🖉 Officer Lis | t  💼 Collateral Tr | acking 🔥            | HAMP Loan  | Inquiry 🚯 Trar | nsfers 🗶 💶                                     | Additional Add   | dresses 🛛 📅 Alternate Paj | yment Schedule 🛛 Associated  | Demand Accounts                  | ▼ ► Related     |
|---------------------------|--------------------|---------------------|------------|----------------|------------------------------------------------|------------------|---------------------------|------------------------------|----------------------------------|-----------------|
| Account Inquiry - Comme   | rcial Loan 365 🛛 🗷 | Credit Line         | Overview   | ×              |                                                |                  |                           |                              |                                  |                 |
| 🖺 Find 🔻 🚢 Print 🝷 🇧      | 🤇 Refresh 👔 Edi    | it 🛅 All Fie        | elds 🔎 Me  | erge Document  | •                                              |                  |                           |                              |                                  |                 |
| - Banner Messages (4)     |                    |                     |            |                |                                                |                  |                           |                              |                                  |                 |
| Ohapter 7 Bankrupt        | Credit Line        |                     | Sa Par     | ticipated      | () C                                           | /B Non-reporting | g                         |                              |                                  |                 |
| Account Payment Intere    | est Bank Internal  | Reporting           | Collateral | Participation  | Variable Rate                                  | Customer         |                           |                              |                                  |                 |
| Account Name and Addr     | ess                |                     |            | Payment        |                                                |                  |                           | Payment Details              |                                  |                 |
|                           | S                  | ilverlake T C       | ustomer    | Payment Am     | ount:                                          |                  | \$1,200.00                | Payment Due Date:            |                                  | 12/11/2009      |
|                           |                    | 12                  | 3 Elm St   | Principal & Ir | nterest Amount:                                |                  | \$1,200.00                | Next Scheduled Payment Date: |                                  | 12/11/2009      |
| Monett MO 65708           |                    | Current Due: \$0.00 |            |                | Use Billed Amounts When<br>Splitting Payments: |                  | Yes                       |                              |                                  |                 |
|                           |                    |                     |            | Escrow Paym    | ent Amount:                                    |                  | \$0.00                    | Payment Type:                | 0 - Scheduled pa<br>accrued int. | ayment includes |
|                           |                    |                     |            | Past Due Am    | ount:                                          |                  | \$0.00                    | Payment Frequency (Term):    |                                  | 1               |
|                           |                    |                     |            | Total Amoun    | t Due:                                         |                  | \$0.00                    | Payment Frequency (Units):   |                                  | M - Months      |
|                           |                    |                     |            | Partially Paid | Amount:                                        |                  | \$0.00                    | Loan Term:                   |                                  | 60              |
| Balance Details           |                    |                     |            | Payment Sus    | pense Amount:                                  |                  | \$0.00                    | Loan Term (Units):           |                                  | M - Months      |
| Original Loan Amount:     |                    | \$25                | 0,000.00   |                |                                                |                  |                           |                              |                                  |                 |
| Current Balance:          |                    | \$5                 | 0,000.00   | Interest       |                                                |                  |                           | Dates                        |                                  |                 |
| Interest Accrued:         |                    |                     | \$115.06   | Interest Base  | :                                              | 0 - Interes      | accrued on 365/365        | Original Loan Date:          |                                  | 11/12/2009      |
| Late Charge Due:          |                    |                     | \$0.00     | Interest Rate: | :                                              |                  | 7.000000 %                | Last Payment Date:           |                                  |                 |
| Other Charges:            |                    |                     | \$0.00     | Daily Accrual  | :                                              |                  | \$9.58904                 | Maturity Date:               |                                  | 11/12/2014      |
|                           |                    |                     |            |                |                                                |                  |                           | Next Review Date:            |                                  |                 |

٧

Last Maintenance Date:

Internal

Pavoff

#### Account Inquiry - Commercial Loan 365 🔢 Credit Line Overview

OK

Cancel

🗶 🚯 Transfers ×

#### Adding ACH Transfer Details

💾 Print 🔹

| General Information |                 |
|---------------------|-----------------|
| Name:               | Silver Customer |
|                     |                 |
| Account Number:     | 12890           |
| Date Entered:       | 04/04/2017      |
| Last Transfer Date: | //              |
|                     |                 |
| Expiration Date:    | //              |
| Send Prenotice:     | Yes 🔹           |

| Credit Information    |                      |
|-----------------------|----------------------|
| Bank Routing Number:  | 74403401             |
| Standard Entry Class: | PPD - Prearranged Pa |
| Account Number:       | 34300                |
| Account Type:         | Checking •           |
| Branch Number:        |                      |
| Transaction Code:     | 22                   |

| <b>Company Information</b> |                   |
|----------------------------|-------------------|
| Company Entry              | Deposit           |
| Description:               |                   |
| 3rd Party Name:            |                   |
| Company ID:                | 744034013         |
| Company Discretionary      | 1ST NATIONAL BANK |
| Data:                      |                   |

| Fee Information                 |                  |
|---------------------------------|------------------|
| Fee Amount:                     | \$0.00           |
| Debit Fees Bank:                | 0                |
| Debit Account Number:           |                  |
| Debit Account Type:             | •                |
| Debit Account Branch:           |                  |
| Debit Transaction Code:         | 27               |
| Credit Fees Bank:               | 111222887        |
| Credit Account Number:          |                  |
| Credit Account Type:            | General Ledger 🔹 |
| Credit Account Branch:          | 0                |
| Credit Transaction<br>Code:     | 22               |
| Life to Date Fees<br>Collected: | \$0.00           |

| Debit Information     |                        |
|-----------------------|------------------------|
| Bank Routing Number:  | 81000032               |
| Standard Entry Class: | PPD - Prearranged Pa 👻 |
| Account Number:       | 12890                  |
| Account Type:         | Loan 👻                 |
| Branch Number:        |                        |
| Transaction Code:     | 27                     |

| Transfer Information        |            |
|-----------------------------|------------|
| Transfer Amount:            | \$1,000.00 |
| Next Transfer Date:         | // •       |
| Transfer Frequency<br>Term: | 0          |
| Transfer Frequency Unit:    | •          |
| Next Transfer Day:          | 0          |
| Auto Recurring Entry:       | Yes 🔹      |
| Days in Advance to Pull:    | 1          |
| Use Transfer Date for       | No 👻       |
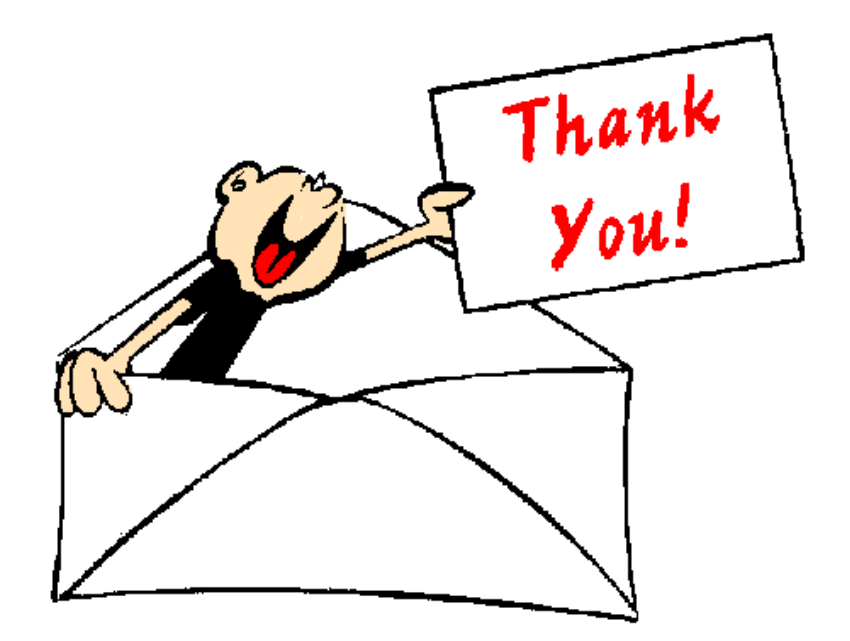

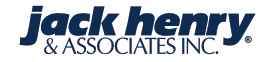